经济机会援助计划 微型企业援助 第1轮

### 计划与申请指南 2023年1月24日修订

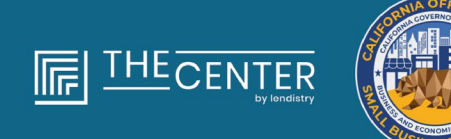

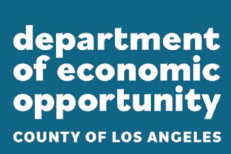

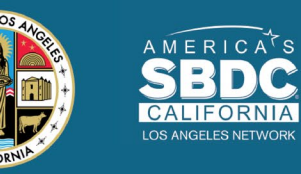

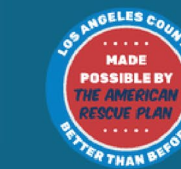

lendirtry

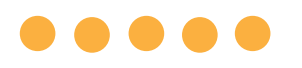

### 微型企业援助 第1轮 为洛杉矶郡(包括洛杉矶市)境内在筹资方面面临困 难且**符合资格的微型企业**提供约4,600笔金额为 2,500美元的补助。

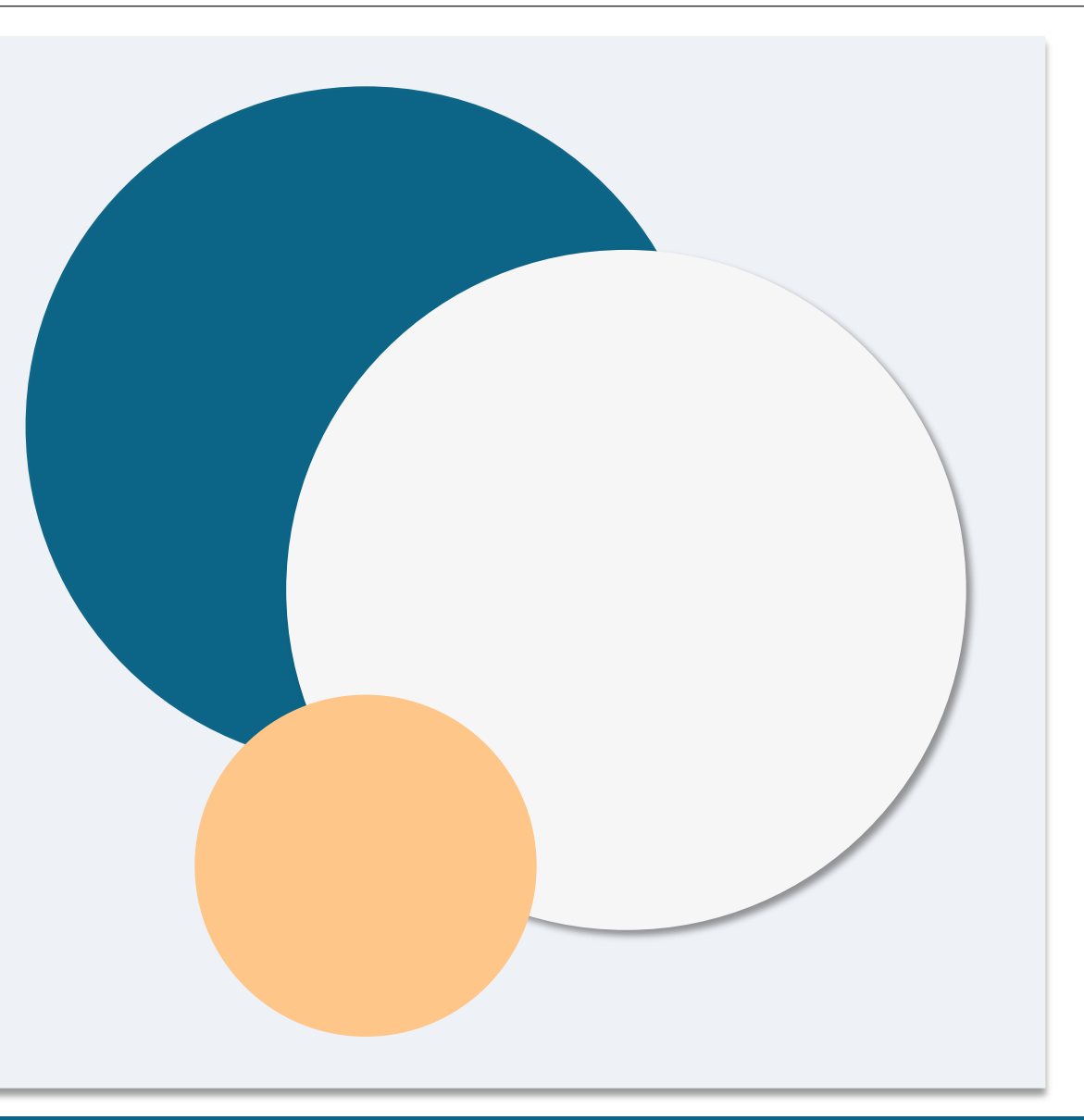

资格要求

- "*符合资格的微型企业*"是指**以营利为目的的商业实体**,同时满足并自我证明(若作虚假证明将受到伪证罪处罚)满足以下所有标准要求:
- 1. 该微型企业须拥有实体经营场所,且总部位于加州洛杉矶郡(包括洛杉矶市)。
- 该微型企业目前处于运营状态,且初始运营时间不得晚于 2019 年 12 月。
- 3. 该微型企业受到新冠肺炎疫情的严重影响。
- 4. 该微型企业在 2019 纳税年度的收入低于 50,000 美元。
- 5. 根据自我证明并有效申请的税务申报,该微型企业目前所拥有全职等 效雇员人数不到五名,且在 2019 和 2020 纳税年度所拥有全职等效 雇员人数不到五名。

- 6. 根据第 12100.82 节 (g) 分节 (2) 段规定,该微型企业未被排除在参与加州小型企业新冠肺炎救济补助金计划资格之外。
- 7. 该微型企业须提供可接受的由政府颁发且附有照片的身份证件,包括:
  - o 驾照
    - o 州身份证
  - o 护照
- 申请援助的微型企业所有者必须是该符合条件企业的主要股东和管理 者,并且该企业是其 2019 纳税年度的主要收入来源。
- 9. 该微型企业主未曾获得过加州小型企业新冠肺炎救济补助金计划援助。

### 不符合条件的企业

虽然如上述资格要求所述,<u>但</u>"*符合条件的微型企业*"不应包括满足以下任 8. 所有者拥有其 10% 以上股权且符合以下一项或多项标准的企业: 意一项的实体: 1. 所有者在过去三年内曾因以下原因而遭定罪或民事诉讼判决, 或被判假释或缓刑(包括判决前缓刑):在获取、试图获取或

> 经济机会援助计划 微型企业援助 – 第1轮

- 1. 企业在加州无实体存在且其总部也不在加州;
- 主要从事政治或游说活动的企业,无论该实体是否注册 501(c)(3)、 501(c)(6) 或 501(c)(19);
- 3. 在纳税申报表上提交附表 E 的无实质性营运企业、投资公司和投资 者;
- 4. 主要从事贷款业务的金融机构或企业,如银行、金融公司、保理公司;9. 关联公司,定义见《联邦管理条例》第13篇第121.103节;或
- 5. 根据联邦、州或地方法律,从事任何非法活动的企业;
- 6. 除最多容纳人数限制外,因任何原因限制顾客光顾的企业;
- 7. 投机企业;

履行公共(联邦、州或地方)交易或公共交易下的合同方面犯 有欺诈或刑事罪行;违反联邦或州反托拉斯或采购法规;犯有

贪污、盗窃、伪造、贿赂、篡改或销毁记录、作出虚假陈述或

ii. 所有者因犯有条款(i)所列任何罪行而被联邦、州或地方政府

实体起诉或以其他方式受到刑事或民事指控。

接受赃物的罪行。

### 不符合条件的企业

 $\bullet \bullet \bullet \bullet \bullet$ 

10. 加州小企业权益维护办公室 (CalOSBA) 规定的其他企业, 与前几轮 新冠肺炎救济补助金计划中设置的限制和排除条件一致。

# 符合条件的资金用途

 $\bullet \bullet \bullet \bullet \bullet$ 

接受该计划援助的微型企业所有者须自我证明,补助金将用于以下合规用 途中的一项或多项:

- 1. 采购经认证的新设备,包括但不限于手推车。
- 2. 投资营运资本。
- 3. 申请或更新当地许可证,包括但不限于路边摊经营许可证。
- 4. 偿还因新冠肺炎疫情而产生的企业债务。
- 5. 因新冠肺炎疫情及相关卫生和安全限制,或因新冠肺炎疫情而导致的 业务中断或停业而产生的成本,如第 12100.83 节(I)分节中所规定。

### 必要申请材料

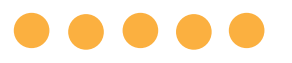

申请该计划援助须提供以下材料:

1. 申请人认证

- 2. 签名且未做改动的 2019 年联邦纳税申报单(上传所有页)
- 3. 在适用情况下,向加州州务卿(必须在职)或地方市政当局提交的企 业正式备案文件,例如下列任一文件
  - 公司章程;
  - 组织证书;
  - 企业虚构名称备案文件;
  - 专业证照;
  - 政府颁发的营业执照。
    - o 若无法提供当前执照,则可提供已过期营业执照并附带续 期支付证明。

- 4. 通过申请内置程序 Persona 上传的政府颁发身份证件。可接受的由 政府颁发的身份证件:

  - 州身份证

5. 与申请内置程序 Plaid 相关联的有效银行账户。

# 

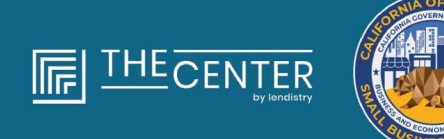

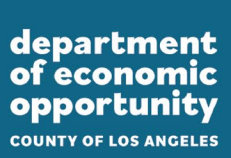

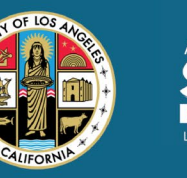

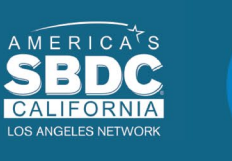

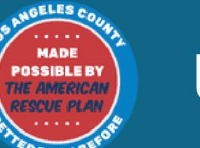

lendirtry

申请人认证

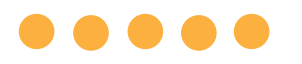

作为申请流程的一部分,您需要通过签署申请人认证来自我证明您在网上申请及提供证明材料中的信息皆真实准确。

申请人认证将以电子形式供下载和填写。签署的申请人认证是此拨款流程 中的必要文件,需要以 PDF 文件格式上传到门户。

您可以通过以下两种方式完成申请人认证:

- 1. 下载并以电子方式签署证明, 或
- 2. 打印并手动填写表格。

# 如何以电子方式完成申请人认证

### 第1步

点击下载图标下载申请人认证文件,并将其保存在您的设备上。★

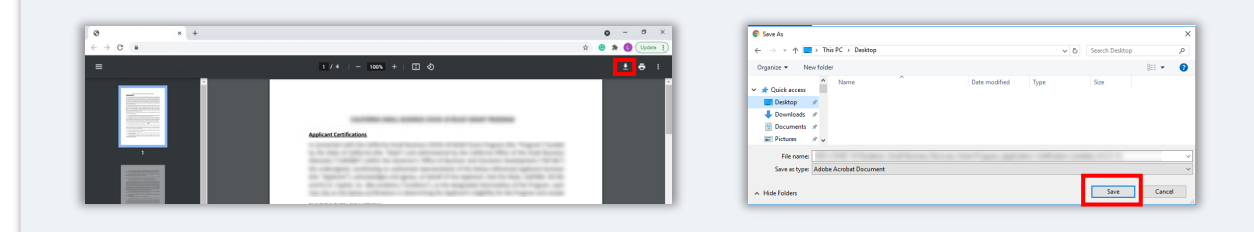

第2步

在您的设备上找到申请人认证文件并打开文件。您的申请人认证将以 PDF 文件格式打开。

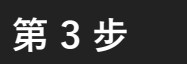

在所有带编号的项目旁边输入您姓名的首字母,然后在最后一页输入您的 签名和业务信息,即可完成申请人认证。

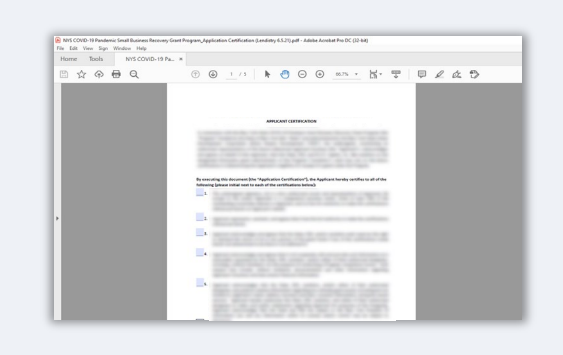

第4步

填写申请人认证之后,转到菜单中的"File > Save(文件 > 保存)",或 在键盘上按 CTRL+S 以再次保存完全签署的申请人认证。

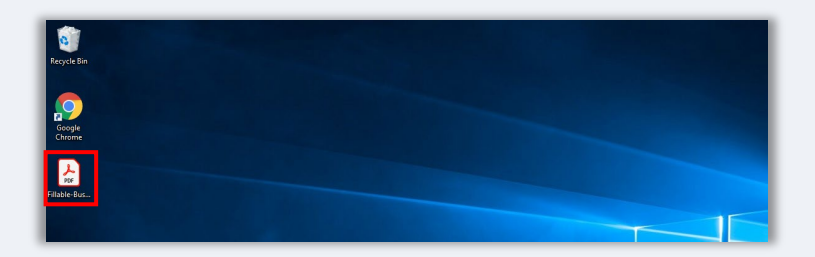

第5步

在申请流程中,将已完成的申请人认证以 PDF 文件格式上传到门户网站。

# 如何以手动方式完成申请人认证

### 第1步

点击打印机图标,打印申请人认证文件。 🔒

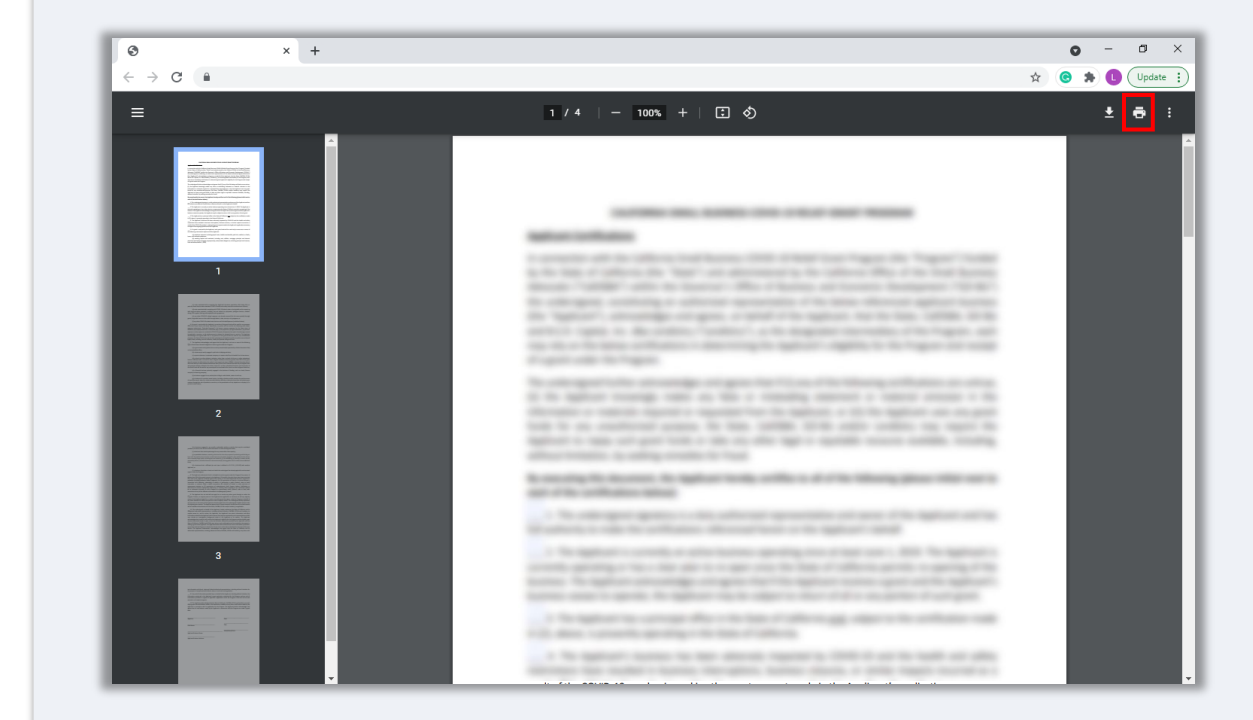

### 第2步

请用深色钢笔填写申请人认证,字迹要清晰。

### 第3步

填写申请人认证之后,转到菜单中的"File > Save(文件 > 保存)",或 在键盘上按 CTRL+S 以再次保存完全签署的申请人认证。

### 第5步

在申请流程中,将已完成的申请人认证以 PDF 文件格式上传到门户网站。

必要材料示例

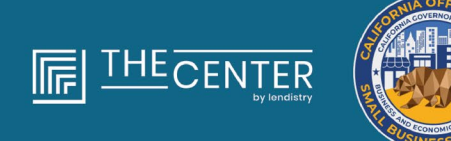

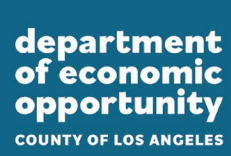

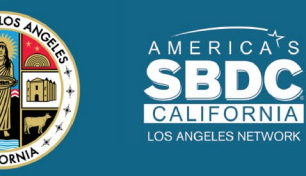

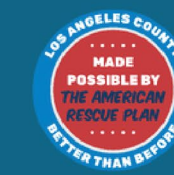

lendirtry

### 1120 表格

| 1120-S    |                                                                                                    | 20-5                                                                                                    |                | I.S. Incom                                           | e Tax Return                                                                                                    | for an S                                | Corporatio                                         | n            | 04615                    | la. 1585-0125                       |  |
|-----------|----------------------------------------------------------------------------------------------------|----------------------------------------------------------------------------------------------------|----------------|------------------------------------------------------|----------------------------------------------------------------------------------------------------|-----------------------------------------|----------------------------------------------------|--------------|--------------------------|-------------------------------------|--|
| 2         | extreme sing Transport<br>in a standard process the corporation has liked or<br>is a standard process to be a factorized as a factorized as a<br>interpretation of the standard process of the standard procession. |                                                                                                    |                |                                                      |                                                                                                    |                                         | 2                                                  | 019          |                          |                                     |  |
| ŵ         | calere                                                                                                    | for your 2010 a                                                                                                    | r lan year     | beginning                                            |                                                                                                    | . 201                                   | 0, ending                                          |              |                          | .20                                 |  |
| 1         | and the second                                                                                                    | +762++-38+                                                                                                    |                | Name                                                 |                                                                                                    |                                         |                                                    | 0.04         | Nye Weith                | cation number                       |  |
| _         |                                                                                                    |                                                                                                    | 11000          |                                                      |                                                                                                    |                                         |                                                    |              |                          |                                     |  |
| 1         | 1000                                                                                                    | adority code<br>on Fabructions)                                                                                                    | OF             | Maribec allest, a                                    | reroon oresteno. Fa P.                                                                                                    | 0.50x sevents                           | chow.                                              | 6 DA         | ncorporated              |                                     |  |
|           |                                                                                                    | a a deserve The                                                                                                    |                | City or farms, shall                                 | or process, country, and                                                                                                    | The residence                           | and confe                                          | 1.10         | r monte ber i            | enumber of the second               |  |
| H         | and the second second                                                                                                    | I stand                                                                                                    | ing in here    | a C. commenter                                       | Reading to \$10, \$10, \$10,                                                                                                    | and The                                 | The street                                         | and the      | on ARRA II a             | ni alasasia Marci                   |  |
|           | Dreck<br>Briter 1<br>Dreck                                                                                                    | t de Efficient<br>le number al si<br>t corporation (f                                                                                                    |                | Plane chang<br>s who were sha<br>spinol activities t | <ul> <li>PE CAtchose characteristic during any portaction detail at risk put or section detail at risk put or section detail at risk put or section.</li> </ul> | part of the tax                         | mondeci roturn IR<br>year<br>Grouped activities to | Distantian 4 | ion terminali<br>P       | en or revocation<br>zivity purposes |  |
| -         | NOR P                                                                                                    | oucle enty 1928                                                                                                    | or Querter     | e noone sides                                        | genetic on intellight                                                                                                    | NUTL DEE TH                             | and a later                                        | re marine    | 1997.                    |                                     |  |
|           | 14                                                                                                    | -under receipts<br>Enterne and all                                                                                                    | or same        |                                                      |                                                                                                    |                                         | 10                                                 | _            |                          |                                     |  |
| .         | 1                                                                                                    | Balance Subtr                                                                                                    | act line 11    | from line 1a                                         |                                                                                                    |                                         |                                                    |              | 10                       |                                     |  |
| ą.        |                                                                                                    | Cost of goods                                                                                                    | sold jette     | th Form 1105-A                                       |                                                                                                    |                                         |                                                    | 111          | 5                        |                                     |  |
| 2         | a                                                                                                    | Gross profit. 5                                                                                                    | ubhwet in      | 2 for ine le                                         |                                                                                                    |                                         |                                                    | 111          | 3                        |                                     |  |
| -         | 4                                                                                                    | Nel gain (hose)                                                                                                    | from Pare      | 4787, line 17 §                                      | atlach Poen (21)2]                                                                                                    |                                         |                                                    | · · [        | 4                        |                                     |  |
|           | 5                                                                                                    | Other income                                                                                                    | luad-base      | instructions-a                                       | tach etdement                                                                                                    |                                         |                                                    | · :          |                          |                                     |  |
| -         |                                                                                                    | Total income                                                                                                    | Poresi, Ad     | 1 Pres 0 frvp.g                                      | 15                                                                                                    |                                         |                                                    |              |                          |                                     |  |
| 8         | 1                                                                                                    | Compensation<br>Edition and                                                                                                    | ar officer     | (lee instruction                                     | ns-attach Farm 1125                                                                                                    | 40                                      |                                                    |              | 7                        |                                     |  |
| ş         | ě.                                                                                                    | Salaries and wappo (seas employment credits)                                                                                                    |                |                                                      |                                                                                                    |                                         |                                                    |              |                          |                                     |  |
| 1         | 10                                                                                                    | Red debts                                                                                                    |                |                                                      |                                                                                                    |                                         |                                                    |              |                          |                                     |  |
| 2         | 11                                                                                                    | Rents                                                                                                    |                |                                                      |                                                                                                    |                                         |                                                    | 111          | 11                       |                                     |  |
| 1         | 12                                                                                                    | Taxes and low                                                                                                    |                |                                                      |                                                                                                    |                                         |                                                    | I            | 12                       |                                     |  |
| 5         | 12                                                                                                    | Informat (see in                                                                                                    | etuctione      |                                                      |                                                                                                    |                                         |                                                    | I            | 12                       |                                     |  |
| ş         | 14                                                                                                    | Depreciation re                                                                                                    | of disimed     | ion Form 1125                                        | A or elecenters on ret                                                                                                    | an jatisch Por                          | m 4560                                             |              | 14                       |                                     |  |
| i.        | 15                                                                                                    | Depletion (De                                                                                                    | net dedu       | n elli endi pas d                                    | kpletien.                                                                                                    |                                         |                                                    | · · · ‡      | 15                       |                                     |  |
| 2         |                                                                                                    | Access and                                                                                                    | distant in     | 1 1 1 1 1 1                                          |                                                                                                    |                                         |                                                    |              |                          |                                     |  |
| 8         |                                                                                                    | Briefovee Len                                                                                                    | eft proprie    | 14                                                   |                                                                                                    |                                         |                                                    | :: H         | 10                       |                                     |  |
| 3         | 19                                                                                                    | Other deduction                                                                                                    | ne jattach     | statement                                            |                                                                                                    |                                         |                                                    | :: t         | 18                       |                                     |  |
| 1         | 90                                                                                                    | Total deductio                                                                                                    | ena, Addi      | ines 7 through 1                                     | 9                                                                                                    |                                         |                                                    |              | 22                       |                                     |  |
| •         | 21                                                                                                    | Ordinary busi                                                                                                    | neas inco      | ne (oraș). Subi                                      | Nect line 25 from line (                                                                                                    |                                         |                                                    |              | 91                       |                                     |  |
|           | 209                                                                                                    | Excess net per                                                                                                    | elve incor     | ne er UPO rece                                       | pture tex (see instruct                                                                                                    | ionel                                   | 899                                                |              |                          |                                     |  |
|           | 1                                                                                                    | Tax from Safe                                                                                                    | dule D (Pr     | m 1120-8                                             | 1.1.1.1.1.1                                                                                                    |                                         | 326                                                |              |                          |                                     |  |
| a         | -                                                                                                    | must lines 22a /                                                                                                    | and Zith (s    | on manufacture                                       | ter ask/liter of laxes/                                                                                                    |                                         | lead to the                                        |              | 226                      |                                     |  |
| 31        |                                                                                                    | Tax dependent                                                                                                    | with Ecer      | 2006                                                 | wepsychold cadded                                                                                                    | . 19.00                                 | 100                                                | _            |                          |                                     |  |
| \$        | 1.5                                                                                                    | Crucit for factor                                                                                                    | of tex pair    | d profession lattice                                 | h Farm 4136                                                                                                    |                                         | ster.                                              | _            |                          |                                     |  |
| Tax and P | - a                                                                                                    | Reserved for th                                                                                                    | dura use       |                                                      |                                                                                                    |                                         | 804                                                |              |                          |                                     |  |
|           |                                                                                                    | Add lines 23et                                                                                                    | french 21      | M                                                    |                                                                                                    |                                         |                                                    | 1.1          | 80e                      |                                     |  |
|           | 24                                                                                                    | Estimated ian                                                                                                    | penalty be     | e instructions)                                      | Chesh If Form 2220 k                                                                                                    | attached .                              |                                                    | • 🗆 [        | 24                       |                                     |  |
|           | 25                                                                                                    | Amount owned                                                                                                    | L If Bire 20   | tis scale the                                        | Fe total of lines 22c                                                                                                    | and 24, enters                          | - Dano Incore                                      | I            | 28                       |                                     |  |
|           | 20                                                                                                    | Overpayment                                                                                                    | IT 816 228     | is larger than t                                     | he total of lines 200 at                                                                                                    | nd 24, enter an                         | court overpaid .                                   | ا شت         | 28                       |                                     |  |
| -         |                                                                                                    | Under genetitet in                                                                                                    | Continues, 1-1 | <ul> <li>Unabled to</li> </ul>                       | section of the section of the                                                                                                    | The state of the local diversion of the | Includes and Colors                                | and a second | All in the second second | house and                           |  |
| Sie.      | n I                                                                                                    | point, the feat, of                                                                                                    | wheek, and a   | Ingen Decemb                                         | r-r propere taller frevil                                                                                                    | skine of a fished                       | or printerador-phe                                 | NO-Driger    | THE BY NO.               | wite.                               |  |
| ie.       |                                                                                                    |                                                                                                    |                |                                                      | 1                                                                                                    |                                         |                                                    |              | the PG du                | nues this return.                   |  |
|           |                                                                                                    | Figuetons of of                                                                                                    | log-           |                                                      | Dete                                                                                                    | P The                                   |                                                    | - 54         | instructions.            | Live Live                           |  |
| 2ml       | le l                                                                                                    | Print Type pre                                                                                                    | DAM. P. MAN    |                                                      | Papararis-signature                                                                                                    |                                         | Oere                                               | the          | C # 1996                 |                                     |  |
| ŝ         | ioare                                                                                                    | -                                                                                                    |                |                                                      |                                                                                                    |                                         |                                                    | 207-07       | Orivet                   |                                     |  |
| ie.       | a Ord                                                                                                    | Personana and                                                                                                    |                |                                                      |                                                                                                    |                                         |                                                    | Patrice      | UN P                     |                                     |  |
|           |                                                                                                    | <ul> <li>I compare the second second sec</li></ul> |                |                                                      |                                                                                                    |                                         |                                                    | 1 internet   |                          |                                     |  |

### 1065 表格

| -                                                                                                    | 10                  | 65                 | U.S. F                            | Return of P                                | artnership inc             | ome                                         |              | GM5/No. 1545-0125                                   |
|----------------------------------------------------------------------------------------------------|---------------------|--------------------|-----------------------------------|--------------------------------------------|----------------------------|---------------------------------------------|--------------|-----------------------------------------------------|
| - 201                                                                                                    |                     | Pers               | alendar yne 30 0, ir tas yr       | nor languages                              | , 3010, ende               | *                                           | . 20         | 0040                                                |
| Capacity of the local division of the local division of the local | enani afii<br>Anana | a Density          | P Ge to www.im.p                  | ex Three 2003 for 1                        | intructions and the la     | lesi information.                           |              | 2010                                                |
| A Per                                                                                                    | ripsi kasi          | rem articly        | Serve of pathworkly               |                                            |                            |                                             |              | O English Malar San                                 |
|                                                                                                    | apar yood           | UTO METER Type     | Particle, Brief, and Harr         | ar suffering the Party of                  | ton, see new colors.       |                                             |              | E Olife Durines (Brite)                             |
|                                                                                                    |                     | 0                  |                                   |                                            |                            |                                             |              |                                                     |
| -                                                                                                    |                     |                    | - UK-0*044, MBR-0*345             | vies. couldo, and 2                        | r or timege peake-code     |                                             |              | Interiorfuntional                                   |
| 6.0                                                                                                    | hank of             | alathin bount      | All Interation of                 | B D Enterton                               | di Dana dance              | al atten                                    | diame.       | S Damendad and                                      |
| нŏ                                                                                                    | hack ap             | counting method    | ti⊡ Gash I                        | R Accruai                                  | GR Other speech            |                                             | C III QH     | the Las Presentadas Peran                           |
| 1.5                                                                                                    | Loning 1            | d Scheekules K-1   | . Within the such pers            | ant who was a part                         | iner all any time during t | he iss year in                              |              |                                                     |
| 10                                                                                                    | heck if I           | Scheetules C and   | M-5 are effected                  |                                            |                            |                                             |              |                                                     |
| K 0                                                                                                    | hech T p            | amentic 16         | Apprepried auti-free to           | a section 460 at rise                      | purposes \$8 000           | aped activities for a                       | ACTOR 488    | peerle activity purpose                             |
| Cout                                                                                                    | tions ins           | clude entry trad   | a or business income s            | ind expenses on                            | lines 1a through 22 t      | selow, See Institu                          | ctions for   | more information.                                   |
|                                                                                                    | 10                  | Gross Novipte      | or soles                          |                                            |                            | 10                                          | _            |                                                     |
|                                                                                                    |                     | riversums and a    | Romances                          |                                            |                            | 15                                          | _            |                                                     |
|                                                                                                    | 1.2                 | Chalance, Guer     | nect line 15 from line to         |                                            |                            |                                             | - 1 H        | 50                                                  |
| 2                                                                                                    | 12                  | Cost of goods      | I SOLD GATAGON PARMIN 112         | 974                                        |                            |                                             | 1 H H        | 2                                                   |
| 3                                                                                                    | 12.                 | Certinary incore   | me lines) from other ner          | transition actual                          | a and trusts inflacts      | atabarant                                   | 1 I H        |                                                     |
| 4                                                                                                    | 1 i i               | Net fam profit     | t Josef Entrach School A          | Fillers (648 o                             | 1040-598                   |                                             | 1 C P        | 8                                                   |
|                                                                                                    | 1 i -               | Net cain-licesi    | from Form 4797, Part              | II, Ine 17 lattach                         | Form 4787)                 |                                             | 1 C P        | 6                                                   |
|                                                                                                    | ÷.                  | Other income       | Rossi lattach statement           | 0                                          |                            |                                             | E            | 7                                                   |
|                                                                                                    | a .                 | Total Income       | (less). Containe lines 2          | S Prough 7 .                               |                            |                                             | E            | 8                                                   |
|                                                                                                    |                     | Satories and v     | rages (offrer than to per         | Ameral dess ampl                           | cyment.oredbp -            |                                             |              |                                                     |
| 1                                                                                                    | 10                  | Guaranteed pa      | ayments to partners .             |                                            |                            |                                             | · · [        | 10                                                  |
| - 1                                                                                                    | 11                  | Repairs and th     | vaintenance                       |                                            |                            |                                             | E            | 91                                                  |
| - 1                                                                                                    | 12                  | filled debts .     | <u><u><u>u</u></u></u>            |                                            |                            |                                             |              |                                                     |
| 1                                                                                                    | 19                  | Rent               |                                   |                                            |                            |                                             | F            | 55                                                  |
| -11                                                                                                    | 12                  | Taneo and lice     | POR5                              |                                            |                            |                                             | - 1 H        | 94                                                  |
| -1                                                                                                    | Ľ.,                 | Distance links to  | etractions,                       | inter a second                             |                            | 14-1                                        | 1 N H        |                                                     |
| 4                                                                                                    | 177                 | Lagardacentria     | tion secondari on Enrori          | 1400 A post size                           | all and an and an          | 100                                         |              | ile.                                                |
| 5                                                                                                    | 10                  | Desisting Els      | not deduct oil and on             | a depiction 1                              |                            |                                             |              | 17                                                  |
| 4                                                                                                    | - iii               | Retirement pic     | tris. alc.                        | a caper sort                               |                            |                                             | 1 C P        | 96                                                  |
| ă.                                                                                                    | 10                  | Employee bon       | will programs                     |                                            |                            |                                             | : : F        | 10                                                  |
| <u>.</u>                                                                                                    | 20                  | Other deducti      | ons (allach statement)            |                                            |                            |                                             | D            | 20                                                  |
| -                                                                                                    | 31                  | Total dedacti      | ons. Add the amounts              | shown in the far                           | right solume for lines     | 0 Evolugh 20 -                              | · · []       | 21                                                  |
|                                                                                                    | 22                  | Ordinary busi      | inese income (loss), S            | ubtract line 21 ft                         | omiline 8                  |                                             |              | 201                                                 |
| *                                                                                                    | 33                  | Interest due-u     | rder the look-back met            | thod - completed                           | i long-term contracts      | jattach Ferm 80                             | an).         | 20                                                  |
| 2                                                                                                    | 24                  | Interest due-u     | nder the look-back met            | thod income for                            | recart method (attac       | h Farm (8004) .                             | $\sim 10$    | 24                                                  |
| 8                                                                                                    | 2                   | DBA AAA Imp        | uted Underpayment (se             | e netuctore)                               |                            |                                             | - 1 H        | 8                                                   |
| 6                                                                                                    | 2                   | Comprision in      | ceretrication : :                 |                                            |                            |                                             | 11 H         | m                                                   |
| 1                                                                                                    | 5                   | Parment from       | iven ations)                      | 1001100                                    |                            |                                             | 1 C H        | 20                                                  |
|                                                                                                    | -                   | Amount man         | 4. If live \$10 is smaller \$1    | an line IV, ander                          | present cared              |                                             | 1 H H        | 99                                                  |
| μ                                                                                                    | 50                  | Overpayment        | . Hire 28 is larger the           | New 27, writer of                          | mporeri                    | landardari adaria                           |              | 20                                                  |
|                                                                                                    |                     | and junct, 9 is 1  | of parties, I decises that I have | a summer his taken<br>received of property | Offer The party of all     | schedules and stater<br>fed leavily concern | name, and it | the best of my included<br>based on at situation    |
| Sig                                                                                                    | n                   | state inclusion of | an any investigation              |                                            |                            |                                             |              |                                                     |
| Her                                                                                                    | •                   | h                  |                                   |                                            |                            |                                             | 121          | terrel decum fils retai<br>In property direct (dear |
|                                                                                                    |                     | P Equators of      | setter or indexidentity some      | vers marrier                               | ) <sub>100</sub>           |                                             | - let        | shafters Ves 1H                                     |
| Dela                                                                                                    |                     | Frish Type prepa   | WT date                           | Paytow's synthe                            | *                          | Date                                        | (Burd        | C1 + 178                                            |
| 1.000                                                                                                    |                     |                    |                                   |                                            |                            |                                             | 107-07       | Unyed                                               |
| 1100                                                                                                    | Cent                | Prorticipante - B  |                                   |                                            |                            |                                             | Plant to 1   | 15 F                                                |
| 498                                                                                                    | unity               | and address of     |                                   |                                            |                            |                                             | simona a     | _                                                   |

### 1040 表格

| You frame and middle hild     Laf have     You function     You function       Table manual count in far human and middle hild     Laf have     Record     Record       Chow count of the function     Record     Record     Record       Chow count of the function     Record     Record     Record       Chow count of the function     Record     Record     Record       Record     Record     Record     Record     Record       Record     Record     Record     Record     Record       Record     Record     Record     Record     Record       Record     Record     Record     Record     Record       Record     Record     Record     Record     Record       Record     Record     Record     Record     Record       Record     Record     Record     Record     Record       Record     Record     Record     Record     Record       Record     Record     Record     Record     Record       Record     Record     Record     Record     Record       Record     Record     Record     Record     Record       Record     Record     Record     Record     Record       Record     Record <t< th=""><th>Your find management     Lair ama     Your and a second in the second in the se</th><th>Torum     Torum     Torum     Torum       Typic marks, sourch fortrams and models hald     Last name     Reserved     Reserved       Typic marks, sourch fortrams and models hald     Last name     Reserved     Reserved       Typic marks, sourch fortrams and models hald     Last name     Reserved     Reserved       Typic marks, sourch fortrams and models hald     Last name     Reserved     Reserved       Typic marks, sourch fortrams and models hald     Last name     Reserved     Reserved       Typic marks, sourch fortrams, and names and typic marks, source hald hald hald hald hald hald hald hald</th><th>Your social security num           Bpcose's social security num           Operative security num           Operative</th><th>Apt. no.<br/>ions).<br/>Foreign postal code</th><th>caces below (see instructio</th><th>Last name<br/>Last name<br/>instructions.</th><th>and middle initial</th><th>Your first name i</th></t<> | Your find management     Lair ama     Your and a second in the second in the se                                                                                                    | Torum     Torum     Torum     Torum       Typic marks, sourch fortrams and models hald     Last name     Reserved     Reserved       Typic marks, sourch fortrams and models hald     Last name     Reserved     Reserved       Typic marks, sourch fortrams and models hald     Last name     Reserved     Reserved       Typic marks, sourch fortrams and models hald     Last name     Reserved     Reserved       Typic marks, sourch fortrams and models hald     Last name     Reserved     Reserved       Typic marks, sourch fortrams, and names and typic marks, source hald hald hald hald hald hald hald hald                                                                                                    | Your social security num           Bpcose's social security num           Operative security num           Operative                                                                                                    | Apt. no.<br>ions).<br>Foreign postal code | caces below (see instructio                            | Last name<br>Last name<br>instructions.               | and middle initial                                                                  | Your first name i                                            |
|----------------------------------------------------------------------------------------------------|----------------------------------------------------------------------------------------------------|----------------------------------------------------------------------------------------------------|----------------------------------------------------------------------------------------------------|-------------------------------------------|--------------------------------------------------------|-------------------------------------------------------|-------------------------------------------------------------------------------------|--------------------------------------------------------------|
| Tight Charling Security Neth<br>Terms address include and device, Flore Name & P.O. Date, see refutured.         Model Term         Pace of the security Neth<br>Terms address include and device, Flore Name & P.O. Date, see refutured.         Pace of the security Neth<br>Terms address include and device, Flore Name & P.O. Date, see refuture and<br>the security Neth<br>Terms address include and device flore Name & P.O. Date, see refuture and<br>the security Neth<br>Terms address include and device flore Name & P.O. Date in the security Neth<br>Terms address include and the security Neth<br>Terms address include and terms and terms address addres address address address address address address add                                                                                                    | Tight form, spoart for rare and refers office     Lat name     Figure form       Torins about the stands. They have a PD. Date, les information.     Apr. P. Berger date les international information of the stands. They have a provide address of the stands. They have a provide address of the stands. They have address of the stands. They have address of the stands. The stands address of the stands. The stands address of the stands. The stands address of the stands. The stands address of the stands. The stands                                                                                                    | Bancel Sector Sector                                                                                                    | Bipceer's social recurrity in     Previolence Taction Cam     providence Taction Cam     providence Taction Cam     providence Taction Cam     providence Taction Cam     providence Taction Cam     providence Taction     tactor International Campooner Campooner     tat code         Terminimum Campooner Campooner         Taction         Terminimum Campooner         Taction         Terminimum Campooner         Terminimum Campooner         Termin | Apt. no.<br>ions).<br>Foreign postal code | saces below (see instructio                            | Last name<br>instructions.                            | couse's first name and middle initial                                               | If joint return, sp                                          |
| Hore addrise jourder of drive, if you have a P.O. box, we instructions.     Ad no.     Periodical financial conserved financial conserved financi dot dotton financi conserved financial conserved financi dot dott                                                                                                    | None address juncter of sing, High pix hard # 0.0 kg, with instructions.     Ad r. 0.     Periodical filteration Careary of the filteration Careary of the filteration Careary                                                                                                    | Interna abbress hunder and saved. If you has a P.O. box, as instructions.     Add in      Circle comparison of saved. If you has a Y.O. box, as instructions.     Circle comparison of saved. If you have a Young a strength abbre, and you have a Young a strength abbre has instructions.     Circle comparison of saved. If you have a Young a strength abbre has instructions.     Circle comparison of saved. If you have a Young a strength abbre has instructions.     Circle comparison of saved. If you have a Young a strength abbre has instructions.     Circle comparison of saved. If you have a Young a strength abbre has instructions.     Circle comparison of saved. If you have a Young a strength abbre has instructions.     Circle comparison of saved. If you have a Young a strength abbre has instructions.     Circle comparison of saved abbre has a Young a strength abbre has instructions.     Circle comparison of saved abbre has a Young a strength abbre has a Young a strength abbre has a Young a Strength abbre has a Young a Strength abbre has a Young                                                                                                    | O     Presidential Election Cam     Dispices from Fyou cryou spoon     picy, ware fyou cryou spoon     picy, ware to go to the set of the     Concing a booteness will not the     so created will not the     so created will not the     concing and of here     press     1955     Is blind                                                                                                    | Apt. no.<br>ions).<br>Foreign postal code | paces below (see instructio                            | instructions.                                         |                                                                                     |                                                              |
| Ch, bunn op out office, stale, and 20° cold, if you have is foreign address, also complete spaces lateries in the state incomplete spaces lateries in the state incomplete spaces lateries in the state incomplete spaces.     The state incomplete spaces lateries in the state incomplete spaces lateries in the state incomplete spaces.     The state incomplete spaces lateries in the state incomplete spaces lateries in the state incomplete spaces.     The state incomplete spaces.     The state incomplete spaces. <t< td=""><td>Ch, Isen or port office, state, and 20° cold. P you have a broign address, also complete gases being here the induction.       Prove port office, state, and 20° cold. P you have a broign address, also complete gases being here the induction.       Prove port office, state, and 20° cold. P you have a broign address, also complete gases being here the induction.       Prove port office, state, and 20° cold. P you have a broign address, also complete gases being here the induction.       Prove port office, state, and 20° cold. P you have a broign address, also complete gases being here the induction.       Prove port office, state, and 20° cold. P you have a broign address and a complete gases being here.       Prove port office, state, and 20° cold. P you have a broign address and a complete gases being here.       Prove port office, state, and 20° cold. P you have a broign address and a complete gases being here.       Prove port office, state, and 20° cold. P you have a broign address and a complete gases being here.       Prove port office, state, and 20° cold. P you have a broid broign address and a complete gases being here.       Prove broid broid here.       Prove broid broid b</td><td></td><td>Binly, want B3 to go to the fund<br/>Overlag a bot better will not the<br/>to or minut</td><td>ions).<br/>Foreign postal code</td><td>paces below (see instructio</td><td></td><td>number and street). If you have a P.O. box, se</td><td>Home address (</td></t<>                                                                                                    | Ch, Isen or port office, state, and 20° cold. P you have a broign address, also complete gases being here the induction.       Prove port office, state, and 20° cold. P you have a broign address, also complete gases being here the induction.       Prove port office, state, and 20° cold. P you have a broign address, also complete gases being here the induction.       Prove port office, state, and 20° cold. P you have a broign address, also complete gases being here the induction.       Prove port office, state, and 20° cold. P you have a broign address, also complete gases being here the induction.       Prove port office, state, and 20° cold. P you have a broign address and a complete gases being here.       Prove port office, state, and 20° cold. P you have a broign address and a complete gases being here.       Prove port office, state, and 20° cold. P you have a broign address and a complete gases being here.       Prove port office, state, and 20° cold. P you have a broign address and a complete gases being here.       Prove port office, state, and 20° cold. P you have a broid broign address and a complete gases being here.       Prove broid broid here.       Prove broid broid b                                                                                                    |                                                                                                    | Binly, want B3 to go to the fund<br>Overlag a bot better will not the<br>to or minut                                                                                                    | ions).<br>Foreign postal code             | paces below (see instructio                            |                                                       | number and street). If you have a P.O. box, se                                      | Home address (                                               |
| Important         Particip         Particip                                                                                                    | Image: scattry cans     Funding protocoldations on the scale of the scale of the sc                                                                                                    | Restance         Increase controls         Increase controls         In                                                                                                    | tal code If more than four dependen<br>see instructions and if here<br>1955 Is blind                                                                                                    | Foreign postal code                       |                                                        | eign address, also complete sp                        | ust office, state, and ZIP code. If you have a fo                                   | City, town or por                                            |
| Order unter internet internet i                                                                                                    | Only more dealers of the series of selection     Order more dealers of selection     Order more dealers of selection     Order more dealers of selection       Reschert     Beender dealers     Order more dealers of selection     Order more dealers of selection     Order more dealers       Reschert     Beender dealers     Order more dealers     Order more dealers     Order more dealers     Order more dealers     Order more dealers       Order more dealers     Order more dealers     Order more dealers     Order more dealers     Order more dealers     Order more dealers       Order more dealers     Order more dealers     Order more dealers     Order more dealers     Order more dealers     Order more dealers     Order more dealers       Order more dealers     Order more dealers     Order more dealers     Order more dealers     Order more dealers     Order more dealers       Order more dealers     Order more dealers     Order more dealers     Order more dealers     Order more dealers       Order more dealers     Order more dealers     Order more dealers     Order more dealers     Order more dealers       Order more dealers     Order more dealers     Order more dealers     Order more dealers     Order more dealers       Order more dealers     Order more dealers     Order more dealers     Order more dealers     Order more dealers       Order more dealers     Order more dealers <td>Torge service on plane in the service on plane in the service on the service on the service</td> <td>se instructions and if here 1955 Is blind</td> <td>r diegrippeta cobe</td> <td>afacuatu G</td> <td>Encine averages/state</td> <td></td> <td>English saugter</td> | Torge service on plane in the service on plane in the service on the service on the service                                                                                                    | se instructions and if here 1955 Is blind                                                                                                    | r diegrippeta cobe                        | afacuatu G                                             | Encine averages/state                                 |                                                                                     | English saugter                                              |
| Elizadari<br>Benefisione en la las de la local associationes el secondo<br>de la local associationes en la local associationes el local associationes el local asso                                                                                                    |                                                                                                    | Banchard<br>International<br>Amerikanski se in statistick<br>Banchard<br>Amerikanski se in statistick<br>Banchard<br>Amerikanski se in statistick<br>Banchard<br>Banchard<br>Banchar<br>Banchard<br>Banchard<br>Banchard<br>Banchard<br>Banchar<br>Banchar                      | 1955 Is bind                                                                                                    |                                           | arcounty Pr                                            | Poreign province/state                                | name                                                                                | Poreign country                                              |
| Specificition:         1         0         0         0         0         0         0         0         0         0         0         0         0         0         0         0         0         0         0         0         0         0         0         0         0         0         0         0         0         0         0         0         0         0         0         0         0         0         0         0         0         0         0         0         0         0         0         0         0         0         0         0         0         0         0         0         0         0         0         0         0         0         0         0         0         0         0         0         0         0         0         0         0         0         0         0         0         0         0         0         0         0         0         0         0         0         0         0         0         0         0         0         0         0         0         0         0         0         0         0         0         0         0         0         0                                                                                                    | ligelifications 'two in the second second s                                                                                                    | Appendiate         Vertice         Image: Section 2000 (2000)         Image: Section 2000 (2000)                                                                                                    | 1955 🔲 is blind                                                                                                    |                                           | dependent                                              | nt Your spouse as a c<br>you were a dual-status alien | Someone can claim: You as a depend<br>Spouse itemizes on a separate return or       | Standard<br>Deduction                                        |
| Dip redunding line (and interface)         Discrimination of the interface of the interface o                                                                                                    | Specificities         Op and analysis         Op and analysis         Op and analy                                                                                                    | Dependencipies (induccipage)         (induccipage)                                                                                                    |                                                                                                    | January 2, 1955                           | Was born before Ja                                     | Are blind Spouse:                                     | You: Were born before January 2, 195                                                | Age/Blindness                                                |
| Image: space space                                                                                                    | I     Wiges, saleses, tys, etc. Attach form(W)     I     I       2     To exempt internet.     2     I       2     To exempt internet.     2     I       4     Market form     3     I       5     Attacks internet. Attach form (W)     3     I       6     I     1     I       7     Attacks internet. Attach form (W)     3     I       6     I     1     I       7     Attacks internet. Attach form (W)     3     I       8     I     I     I     I       9     I     I     I     I       9     I     I     I     I       9     I     I     I     I       9     I     I     I     I       10     I     I     I     I       11     I     I     I     I       12     I     I     I     I       13     I     I     I     I       14     I     I     I     I       15     I     I     I     I       16     I     I     I     I       17     I     I     I     I                                                                                                    | Image: statement from the Type of the Type of the Type                                                                                                    | (4) ✓ if qualifies for (see instructions):<br>hild tax credit Credit for other dependence                                                                                                    | (4) V<br>Child tax o                      | (3) Relationship to you                                | (2) Social security number                            | ee instructions):<br>Last name                                                      | (1) First name                                               |
| Wages, sames, tips, etc. Astan form; W 2,                                                                                                    | I         Wight, satisfier, top, etc. Attach form(19/4).         I         I           1         Tac-sample trimert.         B         B </td <td>Name         Description         Description         Descripion         <thdescription< th=""> <thdes< td=""><td></td><td></td><td></td><td></td><td></td><td></td></thdes<></thdescription<></td>                                                                                                    | Name         Description         Description         Descripion <thdescription< th=""> <thdes< td=""><td></td><td></td><td></td><td></td><td></td><td></td></thdes<></thdescription<>                                                                                                    |                                                                                                    |                                           |                                                        |                                                       |                                                                                     |                                                              |
| 1         Wiges, sames, tips, atc. Atach FreqUet V         Image: Same Same Same Same Same Same Same Same                                                                                                    | 1     Wiges, salines, figs, etc. Attach form(0, V)       2     To everypt interts.       2     To everypt interts.       3     To everypt interts.       3     To everypt interts.       3     To everypt interts.       3     To everypt interts.       4     Sold and the status interts.       4     Sold and the status interts.       4     Sold and the status interts.       4     Sold and the status interts.       4     Sold and the status interts.       5     Sold and the status interts.       6     Sold and the status interts.       6     Sold and the status interts.       7     Sold and the status interts.       8     Advantants in the most interts.       8     Advantants in the most interts.       8     Advantants in the most interts.       8     Advantants in the most interts.       8     Advantants in the most interts.       9     19       9     10       9     10       9     10       9     10       9     10       9     10       9     10       9     10       10     10                                                                                                    | Number         1         Wages, sateries, tipe, etc. Allactin Form(W V2         1           20         Tax e-amperit interst.         B         b         b         Direction form         B           24         Tax e-amperit interst.         B         b         Direction form         B         Direction form         B           44         SPI debibiority.         B         B         Direction form         B         Direction form         B           45         SPI debibiority.         B         B         Direction form         B         Direction form         B           45         SPI debibiority.         B         B         Direction form         B         Direction form         B         Direction form         B         Direction form         B         Direction form         B         Direction form         B         Direction form         B         Direction form         Direction form                                                                                                    |                                                                                                    |                                           |                                                        |                                                       |                                                                                     | 1                                                            |
| 1         Ways, same, are defined from the '', ''         I         I           2         Second access to encode the second access to encode the second access to encode                                                                                                    | 1         Woge, suines, pp. etc. Asta foreigit V ,         1         1           2         Texage suines, pp. etc. Asta foreigit V ,         1         1           3         Texage suines, pp. etc. Asta foreigit V ,         1         1           4         Texage suines, pp. etc. Asta foreigit V ,         1         1           5         Texage suines, pp. etc. Asta foreigit V ,         1         1           5         Texage suines, pp. etc. Asta foreigit V ,         1         1           5         Texage suines, pp. etc. Asta foreigit V ,         1         1         1           5         Texage suines, pp. etc. Asta foreigit V ,         1         1         1         1           6         Texage suines, pp. etc. Asta foreigit V ,         4         1         1         1         1         1         1         1         1         1         1         1         1         1         1         1         1         1         1         1         1         1         1         1         1         1         1         1         1         1         1         1         1         1         1         1         1         1         1         1         1         1         1                                                                                                    | 1         Vages, safers op, etc. Allen forces (MP 2         1           1         1         1         1           1         1         1         1           1         1         1         1         1           1         1         1         1         1         1           1         1         1         1         1         1         1           1         1         1         1         1         1         1         1         1         1         1         1         1         1         1         1         1         1         1         1         1         1         1         1         1         1         1         1         1         1         1         1         1         1         1         1         1         1         1         1         1         1         1         1         1         1         1         1         1         1         1         1         1         1         1         1         1         1         1         1         1         1         1         1         1         1         1         1         1         1                                                                                                    |                                                                                                    |                                           |                                                        |                                                       |                                                                                     |                                                              |
| andref diversity     30     Called diversity     44     b     Colorary distort, Rato Sci P, repard     66       Total a month     44     b     Total a month     64       B     Colorary distort, Rato Sci P, repard     66       C     Parative and a month     66       C     Call bit gin and the sci Rato Sci Rato S                                                                                                    | and     and     and     b     b     b     and       b     and     b     and     b     and     b     and       b     and     b     and     b     and     b     and       b     and     b     and     b     and     b     and       b     and     b     and     b     and     b     and       c     Colleging on onlow only sends.     d     d     d     d     d       c     Colleging on onlow only sends.     d     d     d     d     d       c     Colleging on onlow only sends.     d     d     d     d     d       c     Colleging on onlow only sends.     d     d     d     d       c     Colleging on onlow only sends.     d     d     d     d       c     Colleging on onlow only sends.     in the only sends.     d     d     d       c     Colleging on onlow only sends.     in the only sends.     d     d     d       c     Adatatests in the only sends.     in the only sends.     d     d     d       c     Adatatests in the only sends.     in the only sends.     d     d     d       d     <                                                                                                    | Name         Source of source of s                                                                                                    | · · · 1                                                                                                    |                                           |                                                        | (s) W-2                                               | 1 Wages, salaries, tips, etc. Attach For                                            |                                                              |
| All model     49     HK ditte/born     41     H     Trackie monot     41       HK ditte/born     42     HK     HK     HK     HK       HK ditte/born     42     HK     HK     HK       HK ditte/born     42     HK     HK     HK       HK ditte/born     42     HK     HK     HK       HK ditte/born     43     HK     HK     HK       HK ditte/born     HK     HK     HK     HK       HK ditte/born     HK     HK     HK     HK       HK ditte/born     HK     HK     HK     HK       HK ditte/born     HK     HK     HK     HK       HK ditte/born     HK     HK     HK     HK       HK ditte/born     HK     HK     HK     HK       HK ditte/born     HK     HK     HK     HK       HK ditte/born     HK     HK     HK     HK       HK     HK     HK     HK     HK       HK     HK     HK     HK     HK       HK     HK     HK     HK     HK       HK     HK     HK     HK     HK       HK     HK     HK     HK     HK       HK </td <td>All Mill Strategy and Strategy and Strat</td> <td>Bandam         4         At Antholicitom         4         B         Control service         6           1000         1000000000000000000000000000000000000</td> <td>B if required 3b</td> <td>ach Sch. Bit requi</td> <td>b Taxable Interest, Atta<br/>b Ordinary dividends, Atta</td> <td>28</td> <td>2a Tax-exempt interest</td> <td></td>                                                                                                    | All Mill Strategy and Strategy and Strat                                                                                                    | Bandam         4         At Antholicitom         4         B         Control service         6           1000         1000000000000000000000000000000000000                                                                                                    | B if required 3b                                                                                                    | ach Sch. Bit requi                        | b Taxable Interest, Atta<br>b Ordinary dividends, Atta | 28                                                    | 2a Tax-exempt interest                                                              |                                                              |
| Ender all wirder     Provider auf an untratin     44       Instruction auf an untratin     45       Instruction auf an untratin     46       Instruction auf an untratin     46       Instruction auf an untratin     46       Instruction auf an untratin     46       Instruction auf an untratin     46       Instruction auf an untratin     46       Instruction auf an untratin     46       Instruction auf an untratin     46       Instruction auf an untratin     46       Instruction auf auf auf auf auf auf auf auf auf auf                                                                                                    | Import Sum<br>(1997)     0     Provides and annuts     44       Import Sum<br>(1997)     0     Sum (1997)     1       Import Sum<br>(1997)     0     Sum (1997)     1       Import Sum<br>(1997)     0     Sum (1997)     1       Import Sum<br>(1997)     0     Sum (1997)     1       Import Sum<br>(1997)     1     Sum (1997)     1       Import Sum<br>(1997)     1     1     1       Import Sum<br>(1997)     1     1 <td></td> <td> 4b</td> <td></td> <td>b Taxable amount .</td> <td>4a</td> <td>4a IRA distributions</td> <td>Deduction for-</td>                                                                                                    |                                                                                                    | 4b                                                                                                    |                                           | b Taxable amount .                                     | 4a                                                    | 4a IRA distributions                                                                | Deduction for-                                               |
| Bit Board anouthy housing and the set of the set of the set                                                                                                    | Banda mouth in the set of the set of th                                                                                                    | Target State         B         Social access from software         B         B           1         Social access from software         In         In         In         In           1         Social access from software         In         In <td> 4d</td> <td></td> <td>d Taxable amount .</td> <td>40</td> <td>e Pensions and annuities</td> <td><ul> <li>Single or Married<br/>filing separately,</li> </ul></td>                                                                                                    | 4d                                                                                                    |                                           | d Taxable amount .                                     | 40                                                    | e Pensions and annuities                                                            | <ul> <li>Single or Married<br/>filing separately,</li> </ul> |
| Part Forms from Sheeked L Ine 8     Part Forms from Sheeked L Ine 9     Part Forms from Sheeked L Ine 9     Part Forms from Sheeked L                                                                                                    | Pour Fourier Norm For Breaket I for 9     Pour Fourier Norm ForeStands I for 9     Pour Fourier Norm ForeStands I for 9     Pour Fourier Norm ForeStands I for 9     Pour Fourier Norm ForeStands     Pour Fourier Norm ForeStands     Pour Fourier Norm ForeStands     Pour Fourier Norm ForeStands     Pour Fourier Norm ForeStands     Pour Fourier Norm ForeStands     Pour Fourier Norm ForeStands     Pour Fourier Norm ForeStands     Pour Fourier Norm ForeStands     Pour Fourier Norm     Pour Fourier Norm                                                                                                    | Backward<br>Backward<br>Backward<br>Backward<br>From Lines<br>Backward<br>Backward<br>Backw | ►                                                                                                    |                                           | b Taxable amount .                                     | Dif required if not required, ch                      | 5a Social security benefits                                                         | Married filing                                               |
| b     Action 1, 20, 20, 44, 50, 447 (b, 10 a) // This is your data locome     b     Action 1, 20, 20, 44, 50, 447 (b, 10 a) // This is your data locome       b     Action 1, 20, 20, 44, 50, 447 (b, 10 a) // This is your data locome     b     Bo       b     Bo     Bo     Bo       b     Action 1, 20, 20, 20, 20, 20, 20, 20, 20, 20, 20                                                                                                    | b         Action 1, 20, 46, 45, 46, 46, 46, 47, 17, 174         The           issue         Issue         Issue         Issue           issue         Issue         Issue         Issue         Issue           issue         Issue         Issue         Issue         Issue           issue         Issue         Issue         Issue         Issue           issue         Issue         Issue         Issue         Issue           issue         Issue         Issue         Issue         Issue           issue         Issue         Issue         Issue         Issue           issue         Issue         Issue         Issue         Issue           issue         Issue         Issue         Issue         Issue           issue         Issue         Issue         Issue         Issue           issue         Issue         Issue         Issue         Issue         Issue           issue         Issue         Issue         Issue         Issue         Issue         Issue           issue         Issue         Issue         Issue         Issue         Issue         Issue         Issue           issue         Issue <t< td=""><td>Ansatz<br/>Backalline         B Add Ins 1, 8, 30, 40, 45, 61, 47, 17, 18 is sport add became.         P. The<br/>State of the State of the State of the State of the State<br/>State of the State of the State of the State of the State of the State<br/>State of the State of the State of the State of the State of the State<br/>State of the State of the State of the State of the State of the State<br/>State of the State of the State of the State of the State of the State<br/>State of the State of the State of the State of the State<br/>State of the State of the State of the State of the State of the State<br/>State of the State of the State of the State of the State<br/>State of the State of the State of the State of the State of the State<br/>State of the State of the State of the State of the State<br/>State of the State of the State of the State of the State<br/>State of the State of the State of the State of the State<br/>State of the State of the State of the State of the State of the State<br/>State of the State of the State of the State of the State of the State of the State<br/>State of the State of the State of</td><td>78</td><td></td><td></td><td></td><td>7a Other income from Schedule 1, line 9</td><td>widow(er),</td></t<>                                                                                                    | Ansatz<br>Backalline         B Add Ins 1, 8, 30, 40, 45, 61, 47, 17, 18 is sport add became.         P. The<br>State of the State of the State of the State of the State<br>State of the State of the State of the State of the State of the State<br>State of the State of the State of the State of the State of the State<br>State of the State of the State of the State of the State of the State<br>State of the State of the State of the State of the State of the State<br>State of the State of the State of the State of the State<br>State of the State of the State of the State of the State of the State<br>State of the State of the State of the State of the State<br>State of the State of the State of the State of the State of the State<br>State of the State of the State of the State of the State<br>State of the State of the State of the State of the State<br>State of the State of the State of the State of the State<br>State of the State of the State of the State of the State of the State<br>State of the State of the State of the State of the State of the State of the State<br>State of the State of the State of                                                                                                    | 78                                                                                                    |                                           |                                                        |                                                       | 7a Other income from Schedule 1, line 9                                             | widow(er),                                                   |
| Bandamenta from how Bondok (1) in 22     Bandamenta from how Bondok (1) in 22     Francisk Roman, Subsection Act Netice, see separate Instructions.     Cat Iou 11208     Francisk Roman Bondok (1) in 20     Francisk Roman Bondok (1) in 20     Francisk Roman, Bondok (1) in 20     Francisk Roman, Bondok (1) in 20     Fran                                                                                                    | Ba Adjustment in some from Stockale I, the 22 Ba Adjustment in some from Stockale I, the 22 Ba Adjustment in some from Stockale I, the 22 Ba Adjustment I Ba Adjustment III Ba Adjustment IIII Ba Adjustment III Ba Adjustment IIII Ba Adjustment IIII Ba Adjustment IIIIIII IIII IIII IIII IIII IIII III                                                                                                    | Dist.         B         Adjustment to scores from Code/du 1, Inc 2         Dist.           Providente         B         Bandrei de decine or Initiale de decine/a (pros Stocete)         B           Bandrei de decine or Initiale de decine/a (pros Stocete)         B         B           Bandrei de decine or Initiale de decine/a (pros Stocete)         B         B           Bandrei de bantes room de decine or Initiale decine/a (pros Stocete)         B         B           Bandrei de bantes room de decine/a (pros Stocete)         B         B           Bandrei de bantes room de decine/a (pros Stocete)         B         B           Bandrei de bantes room de decine/a (pros Stocete)         B         B                                                                                                    | <b>&gt;</b> 7b                                                                                                    |                                           |                                                        | 7a. This is your total income                         | b Add lines 1, 2b, 3b, 4b, 4d, 5b, 6, and                                           | Head of                                                      |
| Province of advector of the form of the form of t                                                                                                    | Buddick de Alfrei en Ar fr. Trei 5 glof applede greis Accident     Control of a financia and an annu annu annu annu annu annu a                                                                                                    | The methods and the set of the set of t                                                                                                    | · · · 80                                                                                                    |                                           |                                                        | 1, ine 22                                             | 8a Adjustments to income from Schedule                                              | \$18,350                                                     |
| American      Oracle Downers from 600 of 100 00 of 100 00 of 100 00 of 100 00 of 100 00 00 00     Oracle Downers Boost for a 15 of 00 00     Oracle Downers Beduction Act Notice, see separate Individuals. Col. No. 11301     Fund Reduction Act Notice, see separate Individuals.                                                                                                    | Manufact Juniors Boords Addob (1999) of rem 1999 of rem 1999                                                                                                    | Oblicking<br>existing         10         Outlind busines income deduction. Attach Form 8995 or Form 8995. A         10           11         Add in a start 10         11a           b         Tatable income. Subject fire 11a from line 80         11b                                                                                                    |                                                                                                    | 1                                         | 11111                                                  | uctions (from Schedule A)                             | Standard deduction or itemized deduction                                            | any box under                                                |
| The Add local & DO                                                                                                    | The Add looks and 0                                                                                                    | 11a         Add lines 9 and 10         11a           b         Taxable income. Subtract line 11a from line 8b         11b                                                                                                    |                                                                                                    |                                           | IS-A 10                                                | Attach Form 8995 or Form 8990                         | 10 Qualified business income deduction.                                             | Deduction,                                                   |
| 8 Interest etcome, sources in a la contra et di<br>Per Dischaum, Privery Art, and Paperveck Reduction Art Notice, ass agaraté hetrostices. Cie. In: 13208 From 1940 pp<br>From 1940 pp                                                                                                    | ter Bladisava, Nriver, A.C. and Paperwork Reduction A.C. Notice, ese againste hadvoctiona. Cos. Inc. 13338 rom 1040 pr                                                                                                    | D Taxable income, subtract the that from the so                                                                                                    | <u>11a</u>                                                                                                    |                                           |                                                        |                                                       | 11a Add lines 9 and 10                                                              |                                                              |
|                                                                                                    |                                                                                                    | For Disclosure, Privacy Act, and Pananwork Reduction Act Notice, see senarate instructions. Or No. 113200 Even                                                                                                    |                                                                                                    | * No 112200                               |                                                        | m line 80                                             | b Taxable income. Subtract line 11a to<br>Privacy Act. and Panerwork Reduction Act. | For Disclosure, E                                            |
|                                                                                                    |                                                                                                    |                                                                                                    |                                                                                                    |                                           |                                                        |                                                       | ,,                                                                                  |                                                              |
|                                                                                                    |                                                                                                    |                                                                                                    |                                                                                                    |                                           |                                                        |                                                       |                                                                                     |                                                              |
|                                                                                                    |                                                                                                    |                                                                                                    |                                                                                                    |                                           |                                                        |                                                       |                                                                                     |                                                              |
|                                                                                                    |                                                                                                    |                                                                                                    |                                                                                                    |                                           |                                                        |                                                       |                                                                                     |                                                              |
|                                                                                                    |                                                                                                    |                                                                                                    |                                                                                                    |                                           |                                                        |                                                       |                                                                                     |                                                              |
|                                                                                                    |                                                                                                    |                                                                                                    |                                                                                                    |                                           |                                                        |                                                       |                                                                                     |                                                              |
|                                                                                                    |                                                                                                    |                                                                                                    |                                                                                                    |                                           |                                                        |                                                       |                                                                                     |                                                              |
|                                                                                                    |                                                                                                    |                                                                                                    |                                                                                                    |                                           |                                                        |                                                       |                                                                                     |                                                              |

### 示例:向加州州务卿或地方市政当局提交的备案文件

### 公司章程

|                                                                                                    |                                                                                                    | 3767456                                                                                                    |
|----------------------------------------------------------------------------------------------------|----------------------------------------------------------------------------------------------------|----------------------------------------------------------------------------------------------------|
|                                                                                                    | ARTICLES OF INCORPORATION<br>OF<br>MIDDLE TREE INCORPORATED<br><u>ARTICLE I</u>                                                                                                    | FILED<br>Secretary of State<br>State of California<br>ILC MAR 16 2015                                                                                                    |
| The name of this corp                                                                                                    | rporation is minute Tree incorporated ("Corporation                                                                                                    | s~} <b>.</b>                                                                                                    |
|                                                                                                    | ARTICLE II                                                                                                    |                                                                                                    |
| A. This Corporation<br>gain of any perso<br>public and charit<br>operate, guide, di                                                                                                    | n is a nonprofit public benefit corporation and is not<br>son. It is organized under the Nonprofit Public Ben<br>ritable purposes. The specific purpose of this Co<br>lirect and promote the Corporation.                                                                                                    | corganized for the private<br>selft Corporation Law for<br>orporation is to manage,                                                                                                    |
| B. This Corporation<br>purposes pursuan<br>Code of 1986, as<br>future United Sta<br>articles, the Corpo<br>or exercise of po<br>shall not carry on<br>exempt from fodd<br>section of any fu<br>deductible under<br>federal tax code. | n is organized and operated exclusively for ed<br>nt to and within the meaning of Section 501(c)(3)<br>is amended (the "Code" or "I.R.C."), or the corresp<br>tates internal Revenue law. Notwithistanding any<br>portation shall not, except to an insubstantial degree,<br>ower that do not further the purpose of the Corpo<br>na my or other activities not permitted to be carried<br>deral income tax under Section 501(c)(3) of the Co<br>lature federal tax code; or (ii) by a corporation, ce<br>federal tax code; or (ii) by a corporation, ce | ucational and charitable<br>10 fth Internal Revenue<br>ponding provision of any<br>other provision of these<br>engage in other activities<br>ration. The Corporation<br>do nby (i) a corporation<br>de, or the corresponding<br>pntributions of which are<br>ing section of any future |
|                                                                                                    | ARTICLE III                                                                                                    |                                                                                                    |
| The name and address process is: Registered                                                                                                    | ess in the State of California of this Corporation's ini<br>ed Agents Inc.                                                                                                    | itial agent for service of                                                                                                    |
|                                                                                                    | ARTICLE IV                                                                                                    |                                                                                                    |
| The initial street addr                                                                                                    | tress of the corporation is:                                                                                                    |                                                                                                    |
| Middle Tree<br>522 S. Indian<br>Claremont, C.<br>91711                                                                                                    | n Hill Blvd #205<br>CA                                                                                                    |                                                                                                    |
| The initial mailing ad                                                                                                    | ddress of the corporation is:                                                                                                    |                                                                                                    |
|                                                                                                    |                                                                                                    |                                                                                                    |

| LABET W. WIND<br>COUNTY OF REVERSIDE Pol. Bin 7%. Kinesia. CA 1258 4551 - (2014 467 708)<br>ASSESSOR-COUNTY CLARK AECONDEX<br>OFFICE OF THE COUNTY CLERK                                                                                                    |                                                                                                    |                                                                                                    |                                                                                                    |                                                      |                    | - (851) 486-7000<br>- (780) 865-8732 |
|----------------------------------------------------------------------------------------------------|----------------------------------------------------------------------------------------------------|----------------------------------------------------------------------------------------------------|----------------------------------------------------------------------------------------------------|------------------------------------------------------|--------------------|--------------------------------------|
| FICTITIOUS BUSINESS                                                                                                    | NAME STATEM                                                                                                    | IENT                                                                                                    |                                                                                                    | COUNTY CL                                            | ERK'S FILING       | 3 STAMP                              |
| USE BLACK INK GMLT -<br>INAUT BE TYPED ON PRINTED<br>INTIN, CROBS OUTE<br>IND WHITE OUT ALLOWED                                                                                                    |                                                                                                    |                                                                                                    |                                                                                                    |                                                      |                    |                                      |
| SEE REVERSE SIDE F                                                                                                    | OR FEES AND IN                                                                                                    | STRUCTION                                                                                                    | IS                                                                                                    |                                                      |                    |                                      |
| THE FOLLOWING PERSON(S) IS (ARE) DOING BUSINESS AS:                                                                                                    |                                                                                                    |                                                                                                    |                                                                                                    |                                                      |                    |                                      |
| In Ficilion Business Name (1 as                                                                                                    | that on ballow same it of                                                                                                    | eneraldros - Atach Se                                                                                                    | ppimeral Shart                                                                                                    |                                                      |                    |                                      |
| Ib. Lie COMPLETE Physical Bar                                                                                                    | inen Address (No.P.O.B                                                                                                    | kous ar Pasial Fad                                                                                                    | likieri                                                                                                    | ic. NAME OF                                          | CHANTE is wird     | Business in located                  |
| Mailing Address (II Different the                                                                                                    | n becores aldress - Optic                                                                                                    | enal)                                                                                                    |                                                                                                    |                                                      |                    |                                      |
| he Rechtmark beitermethen berbeite                                                                                                    | and the state of the state                                                                                                    | have well.                                                                                                    | The Residence of                                                                                                    | information (and a list or                           | and Constitution   | the events                           |
| Full Name of Registrant-Spall out I                                                                                                    | re, MIDDLE and last op                                                                                                    | ames (no initiale)                                                                                                    | Pull Name of Re                                                                                                    | ginture Spell out Brok,                              | MEDOLE and had     | names (no initiale)                  |
| Residence Address                                                                                                    |                                                                                                    |                                                                                                    | Residence Addr                                                                                                    | 155                                                  |                    |                                      |
| City                                                                                                    | Saru                                                                                                    | Πp                                                                                                    | City .                                                                                                    |                                                      | State              | Zp                                   |
| Line State of CorpULIC Munithe right                                                                                                    | ond le Californiai                                                                                                    |                                                                                                    | (List State of Corp.                                                                                                    | vLLC Must be registered in                           | California         |                                      |
| 2. Registrant Information (col) in                                                                                                    | man of Capitle 118                                                                                                    | ing as such t                                                                                                    | 24. Registrant I                                                                                                    | information (col) for no                             | te el Capit.LC i f | Xing as such 2                       |
| Full Name of Registrant - Spell and                                                                                                    | Full Name of B                                                                                                    | gistust Spellow Brst.                                                                                                    | MIROLE and last                                                                                                    | names (ao Indián)                                    |                    |                                      |
| Residence Address                                                                                                    | Reiderer Addess                                                                                                    |                                                                                                    |                                                                                                    |                                                      |                    |                                      |
| Cay                                                                                                    | Satu                                                                                                    | Zą                                                                                                    | City                                                                                                    |                                                      | Sea                | Zip                                  |
| the State of Corpline Number right                                                                                                    | ond in Californiai                                                                                                    |                                                                                                    | dillet National Comp                                                                                                    | ALC Mot In registered                                | a California)      |                                      |
| No sales is and other, taken an inspecter than any specific theory is a second description of the second description of the second description |                                                                                                    |                                                                                                    |                                                                                                    |                                                      |                    | attoritip<br>dility Patteritip       |
| I declare that all the inform<br>or she knows to be false is g                                                                                                    | ation in this stateme<br>ality of a crime.)                                                                                                    | ent is true and o                                                                                                    | arroct. (A regi                                                                                                    | drast who declares                                   | as trae, inform    | nation which he                      |
| 8. Signature(s)<br>(City one is required)                                                                                                    |                                                                                                    |                                                                                                    |                                                                                                    |                                                      |                    |                                      |
| Typed or Printed Name(s)                                                                                                    |                                                                                                    |                                                                                                    |                                                                                                    |                                                      |                    |                                      |
| F Linited Liability Company/C                                                                                                    | oporation, Title                                                                                                    |                                                                                                    |                                                                                                    | 00084                                                |                    |                                      |
| THIS STATEMENT WAS                                                                                                    | LED WITH THE COUR                                                                                                    | NTY CLERK OF R                                                                                                    | VERSIDE COUN                                                                                                    | TY ON DATE INDICAT                                   | ED BY FILE STA     | MP ABOVE                             |
| NOTICE IN ACCORDANCE WITH 5<br>NAME DIATOMENT GENERALLY 5<br>INFORM IT WAR FLAD IN THE DI-<br>INCOMMENT IN OUR DIATOM THE<br>FACTS SET FORM IN THIS STA<br>OWNER IN THE RESOLUTION OF<br>DISTRIBUTION AND A THE RESOLUTION OF<br>DISTRIBUTION AND A THE RESOLUTION OF<br>DISTRIBUTION AND A THE DISTRIBUTION<br>DISTRIBUTION AND A THE DISTRIBUTION<br>DISTRIBUTION AND A THE DISTRIBUTION<br>DISTRIBUTION AND A THE DISTRIBUTION<br>DISTRIBUTION AND A THE DISTRIBUTION OF THE                                                                                                    | UBOWEROW UP OF SECTORMED AT THE EAR OF<br>REE OF THE COUNTY A<br>WORKET FURSTANT TO<br>SERVICE A REQUEST<br>OF A REQUEST<br>OF A REQUEST THE<br>FALLO SEPORE THE<br>F AUTHORIZE THE UNIT<br>ONE REALTS OF AUGUST | TON 17580, A FECT<br>F INVE VEASE FROM<br>CLEARE, EXCEPT, J<br>D DEVID AFTER ANY<br>D SECTION 17910<br>DEED DWHEE, A 1<br>E EXPRESSION 17910<br>B IN THE STATE O<br>HER FEDERAL, DIA | TIOUS BUSINESS<br>M THE DATE ON<br>RS PREMIDED IN<br>COMMON IN THE<br>OTHER THAN A<br>MEM FILTITIONS<br>E FILMO OF THES<br>OF A FILTITIONS<br>OF A FILTITION | LI-GREAV CERTEY IS<br>OF THE OPENNE, O<br>L<br>RIVER | AREY COUNTY OF     | A DOFFICE TO OPT                     |

虚拟注册名称

### 示例:向加州州务卿或地方市政当局提交的备案文件

| EVEN     EVEN    | 政府颁发的营业执照<br>仅针对独资企业<br>Image: State of the state of the sta |
|----------------------------------------------------------------------------------------------------|----------------------------------------------------------------------------------------------------|
| Index status constructions and constructions and construction |                                                                                                    |

经济机会援助计划 微型企业援助 – 第<u>1轮</u>

# 示例:政府颁发的附有照片的身份证件

### 可接受的由政府颁发的身份证件

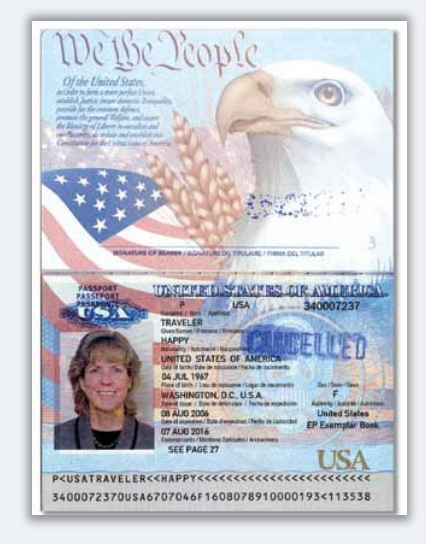

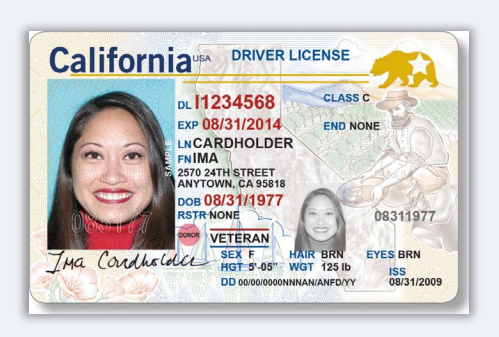

驾照

护照

#### 以下身份证件**不**被接受:

- 过期身份证件
- 公交车卡
- 学生证
- 工会证件
- 工作证
- 图书馆借阅卡

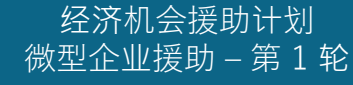

# ● ● ● ● ● ● 申请提示

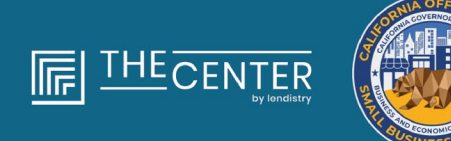

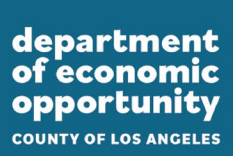

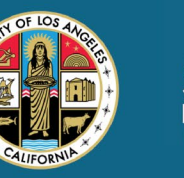

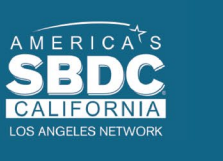

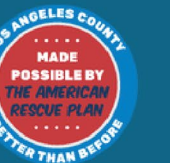

lendirtry

### 提示1:使用有效的电子邮件地址

#### 请确保在申请时使用有效的电子邮件地址,并且拼写正确。

• 与申请相关的更新和其他指南将发送到您提供的电子邮件地址。有些 电子邮件地址在 Lendistry 系统中无法识别,可能导致对您的申请的 回复延迟。

#### 无效的电子邮件地址

我们的系统无法接受或识别以下电子邮件地址:

#### 以 info@

开头的电子邮件,例如:info@mycompany.com

#### 以 @contact.com 或者 @noreply.com 结尾的电子邮件

例如:mycompany@contact.com 例如:mycompany@noreply.com

### 提示 2:请以 PDF 格式准备文件

**所有必要文件<u>只能以 PDF 格式</u>上传到门户网站。**上传的文件必须清晰、 整齐,不包含干扰内容的背景。

关于上传文件的重要提示:

- 1. 所有文件必须以 PDF 格式提交(政府颁发的身份证件允许以 PDF 或 JPEG 格式提交)。
- 2. 材料大小必须小于15MB。
- 3. 文件名不能包含任何特殊字符(!@#\$%^&\*()\_+)。
- 4. 如果文件设有密码保护,则需要输入密码。

**没有扫描仪?** 我们建议下载并使用免费的移动端扫描应用程序。

**Genius Scan** Apple | <u>点击此处下载</u> Android | 点击此处下载

| Adobe Scan              |
|-------------------------|
| Apple丨 <u>点击此处下载</u>    |
| Android   <u>点击此处下载</u> |

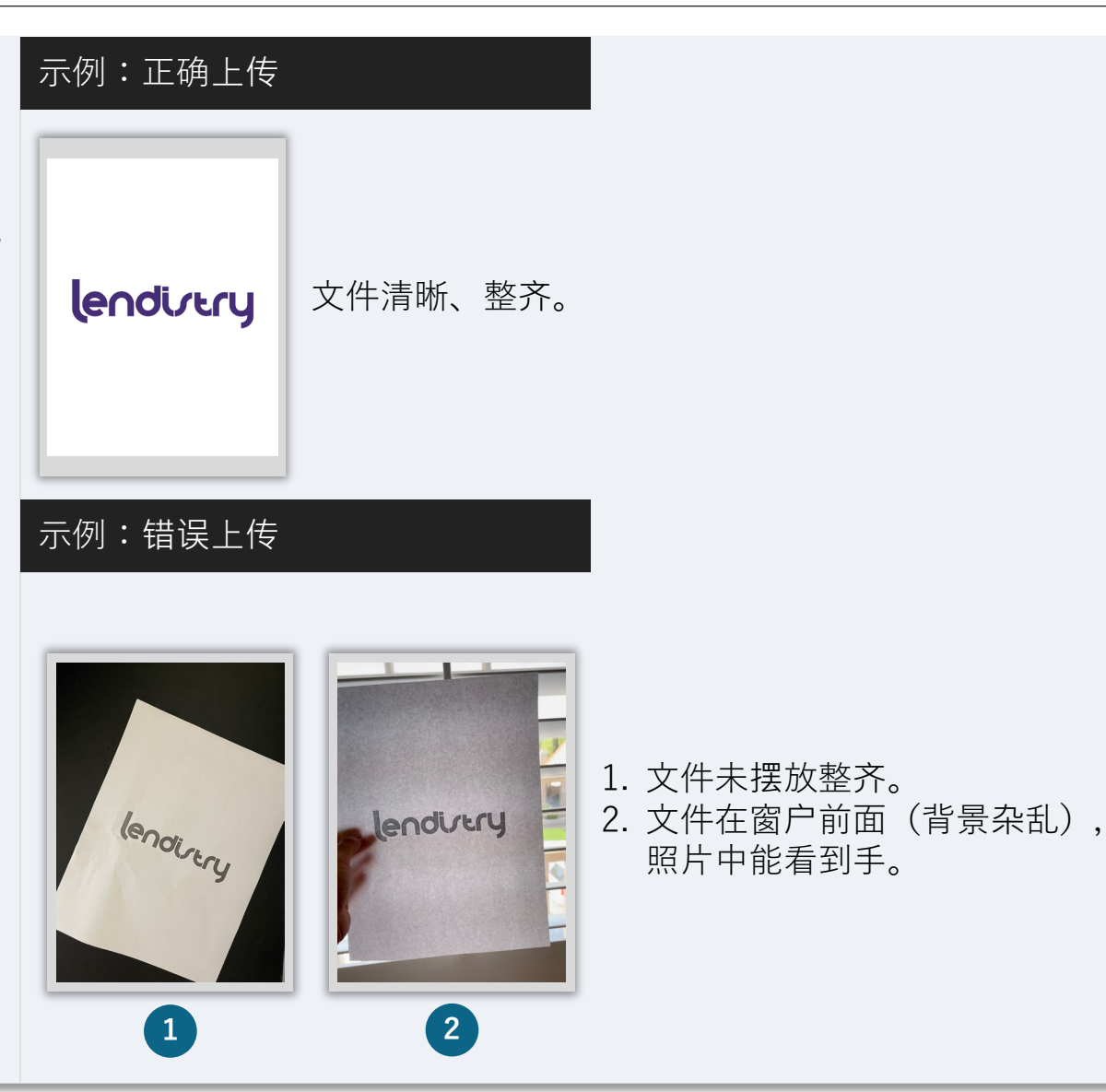

| <b>什么是 Persona?</b><br>Parsona 是 Landiatry 在其颈防和减小欺诈过程也使用的第三支亚分                                                                                                    | 成功完成 Persona 的最佳方案                                                                                                    |
|----------------------------------------------------------------------------------------------------|----------------------------------------------------------------------------------------------------|
| Persona 定 Lendistry 在其预防和减少欺诈过程中使用的第三方半百。<br>Persona 平台使 Lendistry 能够通过三点合成和生物特征活体检查, 自动<br>将个人的自拍照与其身份证件照进行比较, 从而验证个人的身份并防止身<br>份欺骗。<br>• 申请人需要使用 Persona 来验证其身份, 方法是上传由政府签发的有<br>效且附有照片的身份证件。 | <ol> <li>使用带有前置摄像头的设备。如果您在申请时所使用的笔记本电脑或<br/>台式电脑没有配置摄像头,您可以通过点击"Continue on another<br/>device(在另一台设备上继续)"并扫描所提供的的二维码或通过短<br/>信或电子邮件请求链接,随时选择使用移动设备完成 Persona。</li> <li>当您在移动设备上完成 Persona 后,您的笔记本电脑或台式电<br/>脑将自动重定向您的申请页面。</li> </ol> |
| o 驾照;<br>o 美国护照;以及<br>o 州身份证。                                                                                                    | <ol> <li>开始填写 Persona 之前,拍下您政府颁发身份证件的正反面照片,<br/>并将照片保存在您将用于自拍的设备上,以提高效率。</li> <li>请将政府颁发身份证件放在纯白色表面上,使用适当的照明。</li> <li>请勿使用闪光灯,以免照片光线过强。</li> </ol>                                                                                    |
| <ul> <li>申请人还需要使用带有前置摄像头的设备进行自拍,以完成 Persona 验证。</li> </ul>                                                                                                    | <ul> <li>3. 自拍时,确保有充足的光线照到您的脸部,同时避免来自后方的明亮光源。</li> <li>站在空白的墙体或门前,避免复杂背景。</li> <li>请勿使用闪光灯,以免照片光线过强。</li> </ul>                                                                                                    |

# 如何完成 Persona

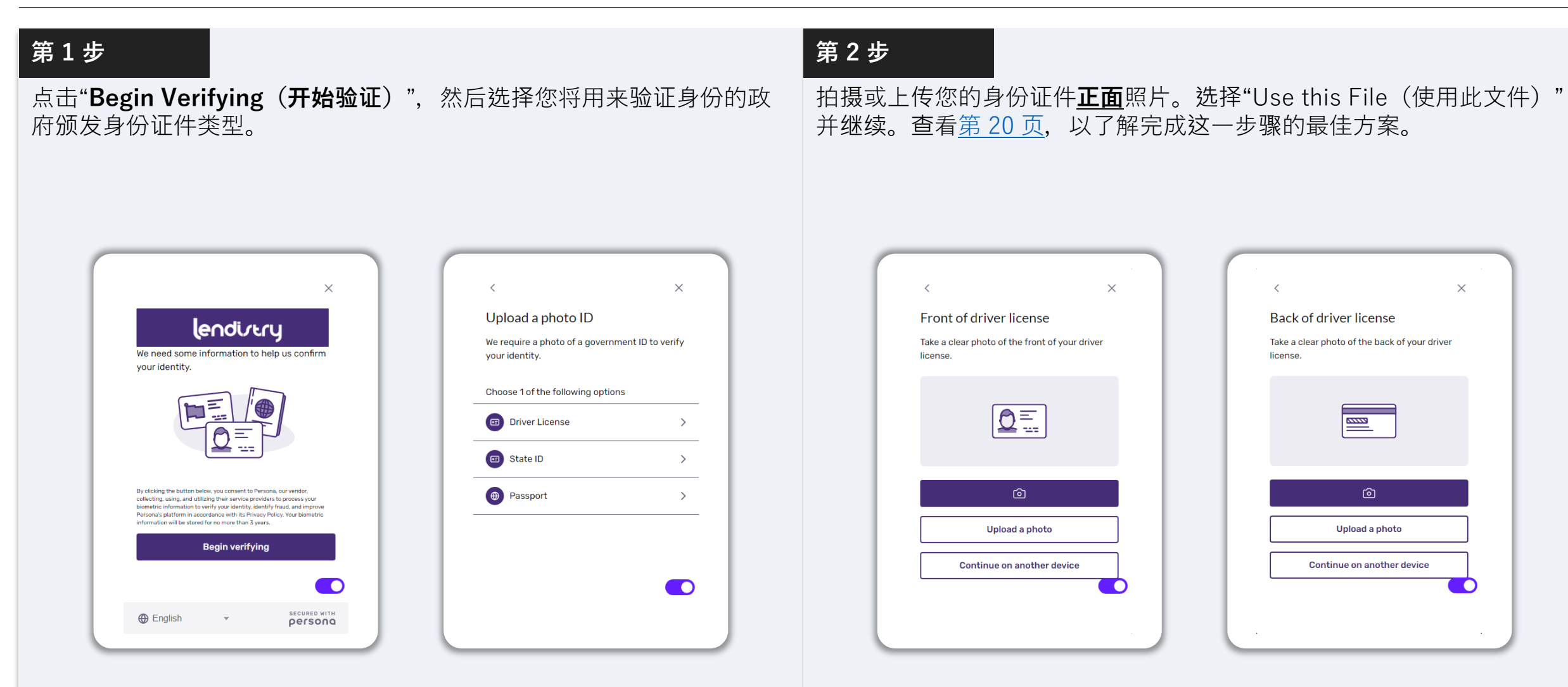

# 如何完成 Persona

Congratulations, you're done!

Done

Thanks for verifying your identity.

#### 第3步 第4步 使用带有前置摄像头的设备,根据屏幕上的提示,向前、向左和向右看, 拍摄或上传您的身份证件反面照片。选择"Use this File(使用此文件)" 以完成自拍。查看第20页,以了解完成这一步骤的最佳方案。一旦完成, 并继续。查看第20页,以了解完成这一步骤的最佳方案。 选择"Done(完成)",您将重定向至申请页面。 < $\times$ < $\times$ $\times$ Back of driver license Upload your file? Upload your file? Please ensure this is the right file. If you're Take a clear photo of the back of your driver uncertain, try uploading a new file. license. Drivers\_License\_Back.pdf EXXXX3 使用此照片 Use This File Or upload a new file Or upload a new file Upload a photo Continue on another device

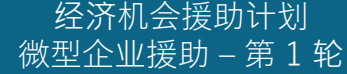

# 提示 4:使用 Google Chrome 浏览器

为获得最佳用户体验,请在整个申请过程中使用 Google Chrome 浏览器。

其他浏览器可能不支持我们的界面,并可能导致您的申请出错。

如果您的设备上没有 Google Chrome 浏览器,则可以访问 <u>https://www.google.com/chrome/</u>免费下载。

开始申请前,请在 Google Chrome 浏览器上执行以下操作:

- 1. 清除缓存
- 2. 使用无痕模式
- 3. 禁用弹出窗口阻止程序

### 清除缓存

缓存数据是以往使用网站或申请中存储的信息,主要用于通过自动填充信 息来加快浏览过程。但是,缓存数据也可能包含过期的信息,例如旧密码 或之前输入错误的信息等。这可能会在您的申请中引入错误,并可能导致 申请被标记为潜在欺诈。

### 使用无痕模式

无痕模式允许您以私密形式输入信息,并防止浏览器记住或缓存您的数据。

### 禁用弹出窗口阻止程序

我们的申请具有多条弹出消息,用于确认您提供的信息是否准确。您必须 在 Google Chrome 浏览器上禁用弹出窗口阻止程序才能看到这些消息。

# 如何清除缓存

### 第1步

在 Google Chrome 浏览器中打开一个新的窗口,单击右上角的三个点,然后转到"**Settings**(设置)"。

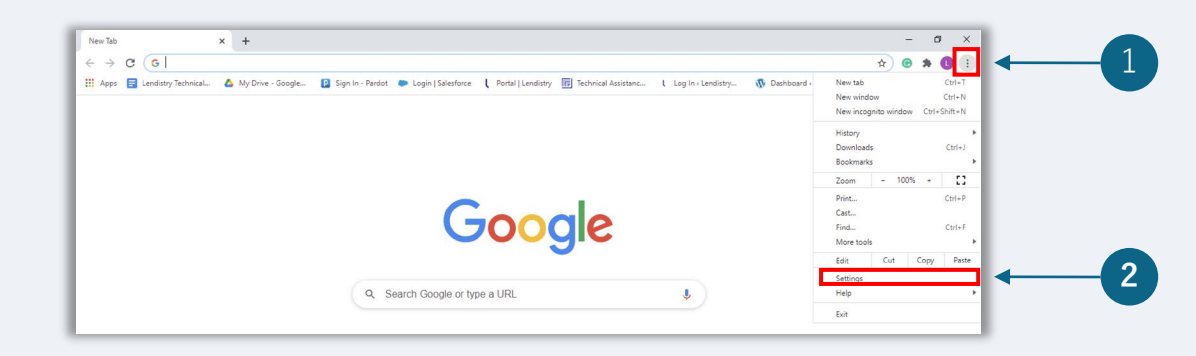

### 第2步

转到"Privacy and Security(隐私设置和安全性)",然后选择"Clear Browsing Data(清除浏览数据)"。

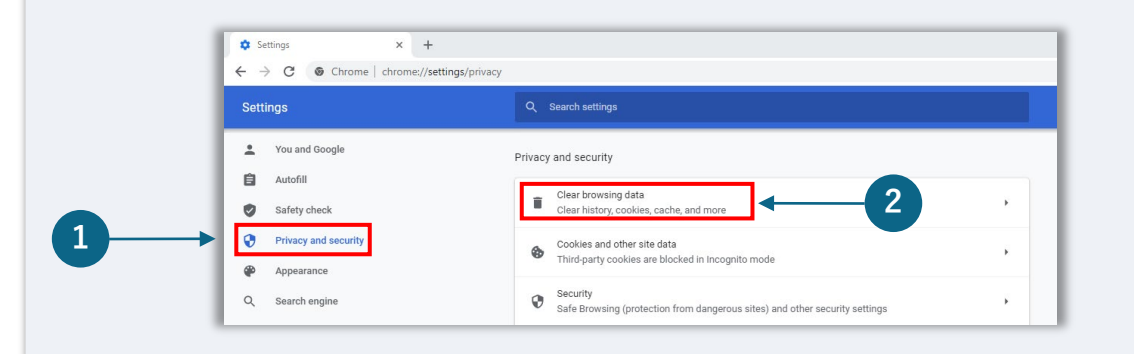

### 第3步

### 选择"Clear Data(清除数据)"。

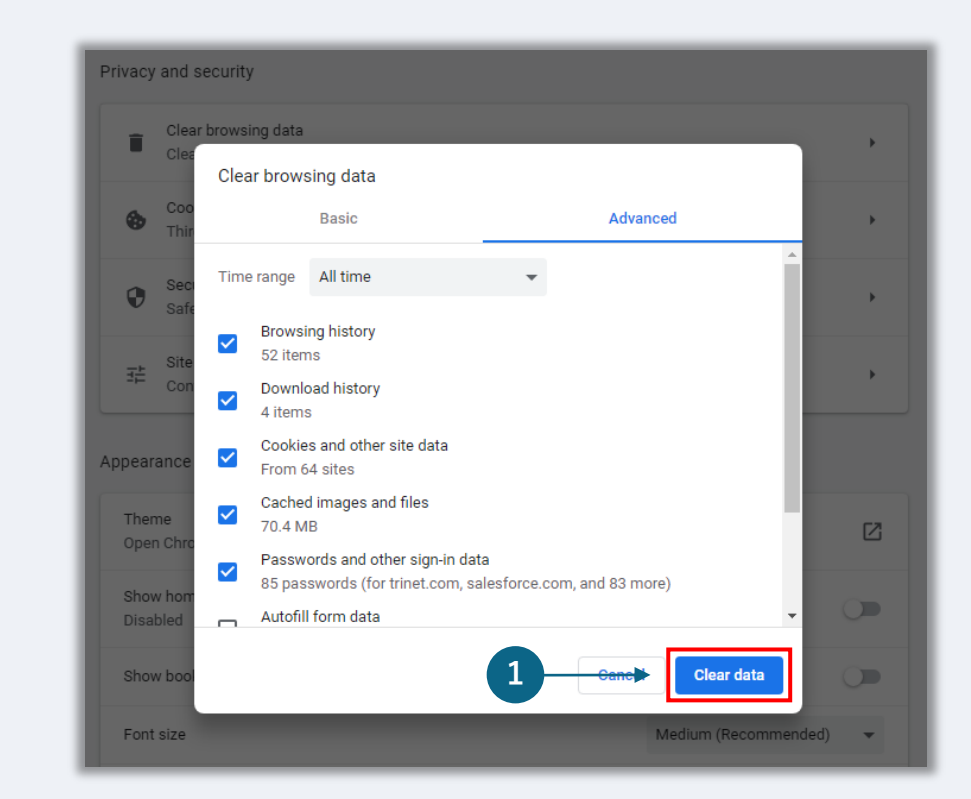

# 如何使用无痕模式

### 第1步

单击浏览器右上角的三个点,然后选择"**New incognito window**(打开新的无痕窗口)"。

### 第2步

浏览器将打开一个新 Google Chrome 窗口。请在整个申请流程中使用无 痕模式。

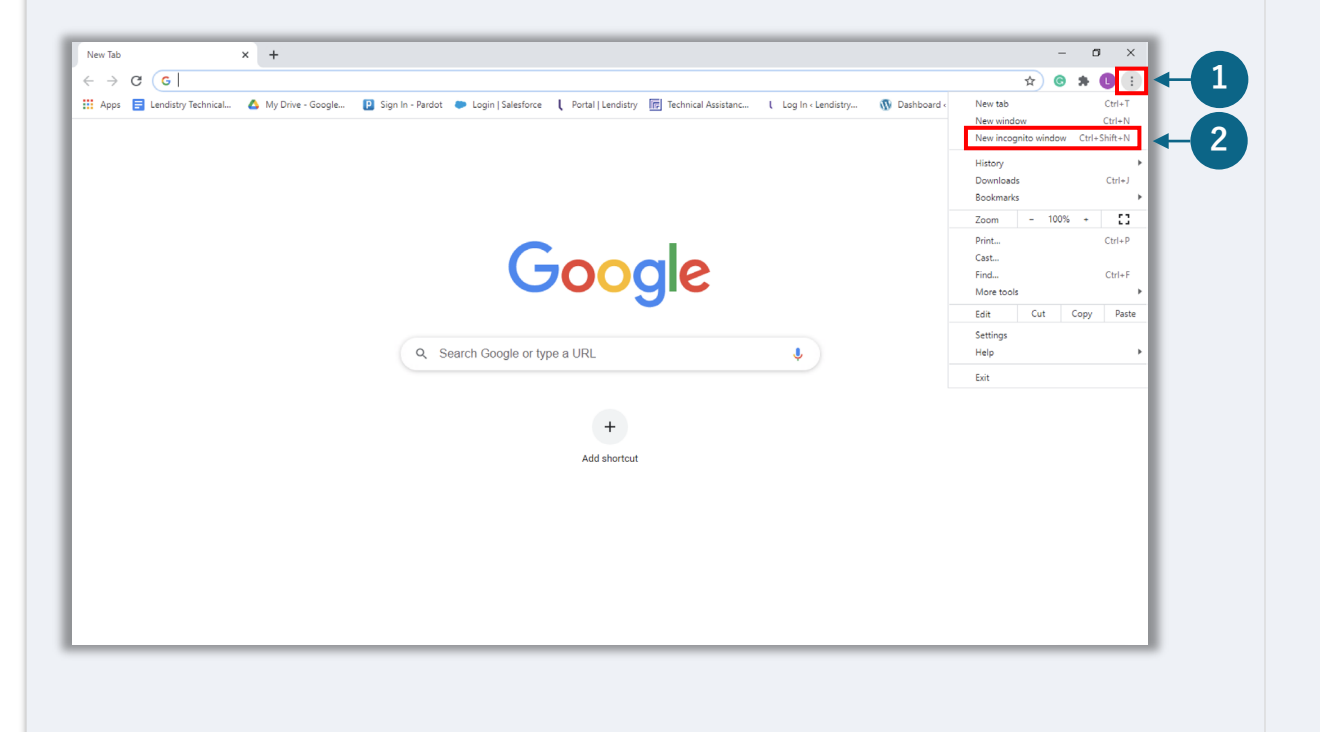

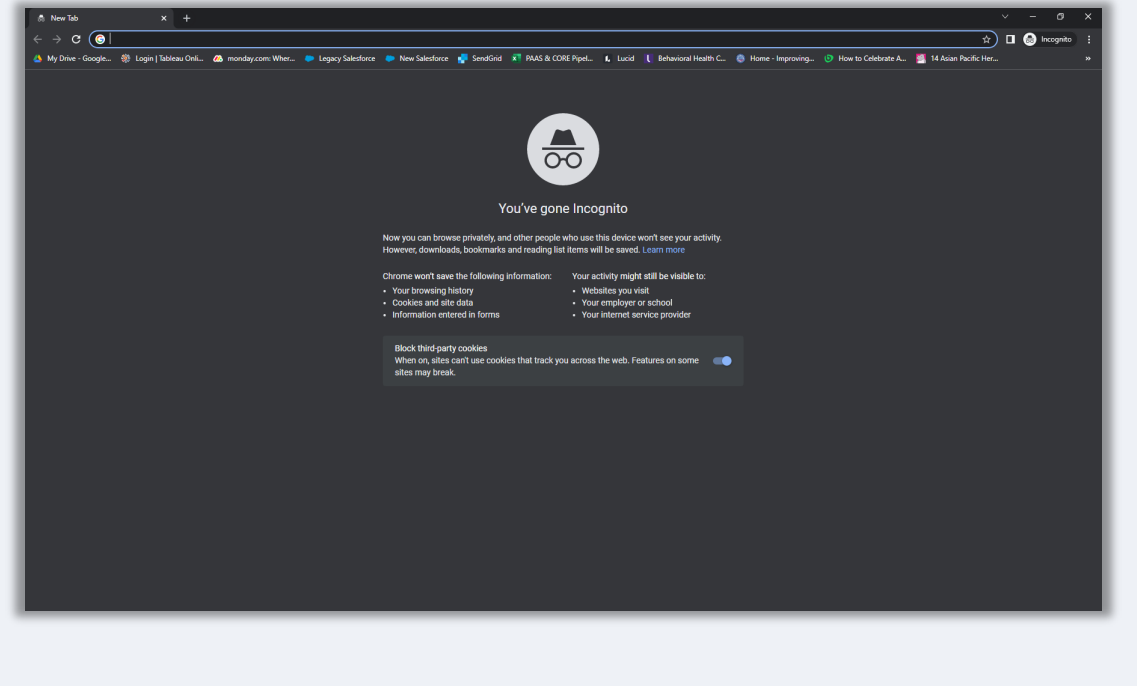

# 如何禁用弹出窗口阻止程序

### 第1步

在 Google Chrome 浏览器中打开一个新的窗口,单击右上角的三个点,然后转到"**Settings**(设置)"。

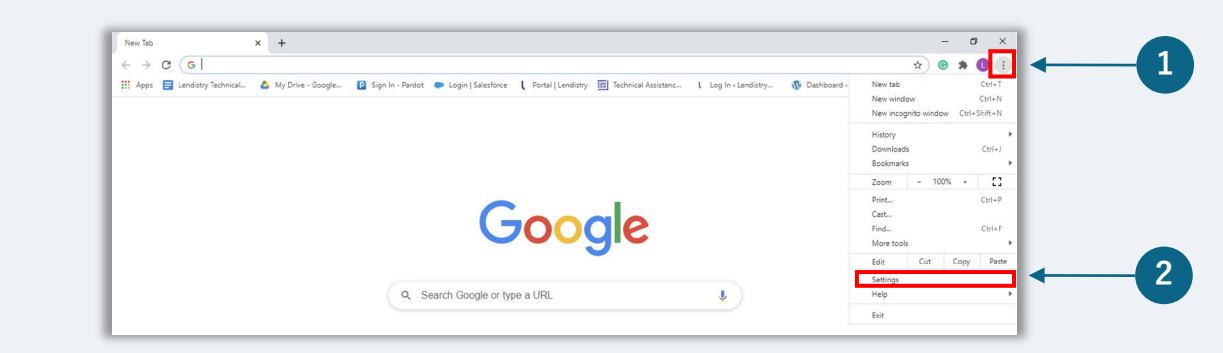

### 第2步

转到"Privacy and Security(隐私设置和安全性)",然后选择"Site Settings(网站设置)"。

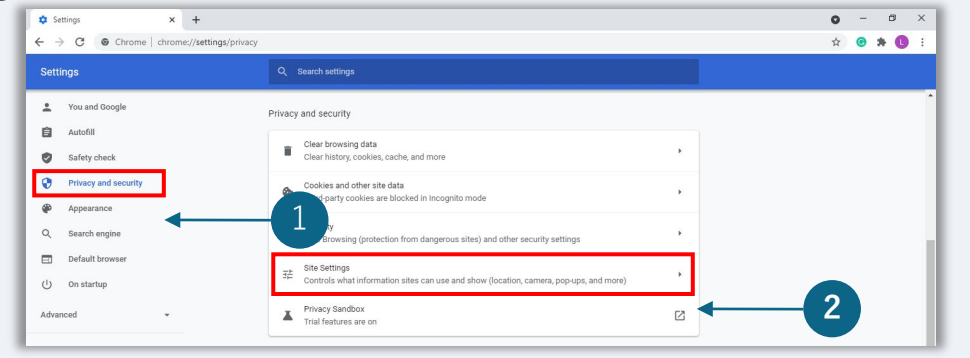

### 第3步

选择"**Pop-up and Redirects**(弹出式窗口和重定向)"。点击按钮,使 其变为蓝色。此时,状态将从"**Blocked**(阻止)"变为"**Allowed**(允 许)"。

| ٩                 | Cookies and site data<br>Third-party cookies are blocked in Incognito mode |  |
|-------------------|----------------------------------------------------------------------------|--|
| $\langle \rangle$ | JavaScript<br>Allowed                                                      |  |
|                   | Images<br>Show all                                                         |  |
| Ø                 | Pop-ups and redirects<br>Blocked                                           |  |

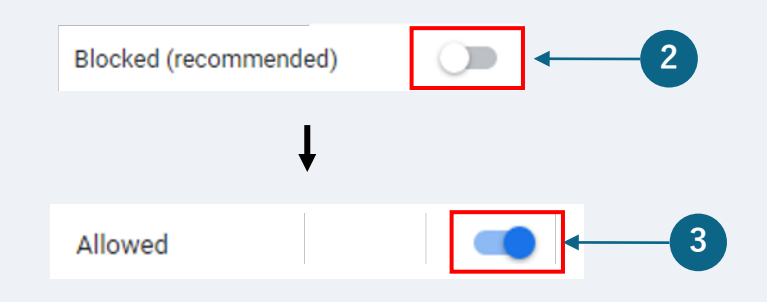

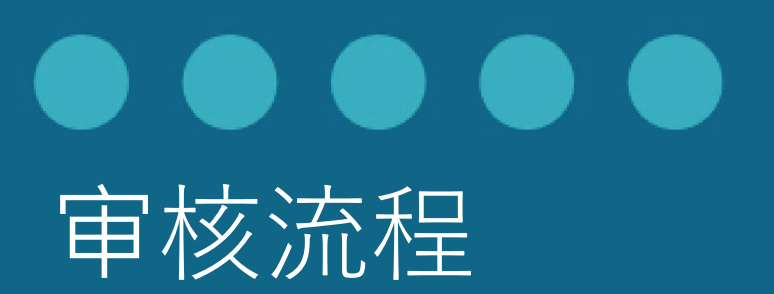

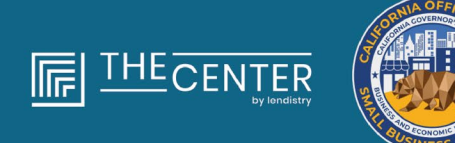

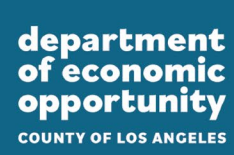

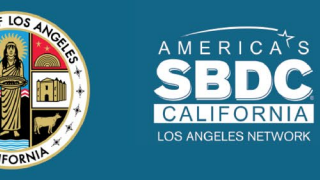

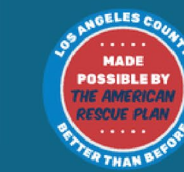

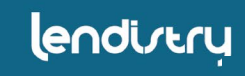

#### 我如何得知是否获得拨款?

该计划的申请流程包含多个验证阶段。您必须首先满足该计划的最低资格 要求才能被考虑获得拨款。**重要提示:满足最低资格要求并不能保证获得** 拨款。

确定您有资格参加该计划后,将对您的申请进行最终验证,以确定您是否 能够获批拨款。作为此验证过程的一部分,<u>您需要通过电话实时确认某些</u> <u>信息</u>。Lendistry 团队的成员将直接与您联系以完成此过程。

在您的申请全部通过验证之后,您将收到来自 Lendistry 的电子邮件,通知您的拨款是否已被批准或拒绝。

#### 如何查看我的申请状态?

您可以使用您注册的用户名、密码和手机号码登录 Lendistry 的门户网站,随时查看您的申请状态。登录后,状态将在概要页面上显示。

### 在此处登录 Lendistry 门户:

https://lacountyeog.mylendistry.com/landing

#### 我的文件和银行信息已全部通过验证,并且我已获批拨款。我何时能收到 拨款?

您的申请全部验证并获批拨款后,Lendistry 门户将为您提供 **DocuSign 文档**形式的受资助人协议和 W-9 表格。请登录并按照 DocuSign 中的说 明在两份文件上签姓名的首字母、签名并注明日期。

在此处登录 Lendistry 门户:

https://lacountyeog.mylendistry.com/landing

重要提示:在完成此步骤之前,您拨款不会发放。

| 状态                               | 具体含义                                        | 申请人应采取的行动                                                                                                    |
|----------------------------------|---------------------------------------------|----------------------------------------------------------------------------------------------------|
| 未完成                              | 您已开始申请,但尚未提交。                               | 申请开始后,应在 30 天内完成所有申请部分。申请未完成将无法进入拨款审核<br>或确定流程。                                                                                                    |
| 无效                               | 您未在 30 天内完成申请,您的申请将不会进入审核流程。                | 如果您希望重置无效申请,请联系我们的客户服务中心                                                                                                    |
| 申请已提交                            | 您已完成申请的所有部分并已提交。                            | 您无需采取其他行动。Lendistry 仅会在需要附加信息或文件时与您联系。                                                                                                    |
| 申请已提交,但需要提供附加文件。                 | 您已提交申请,但是 Lendistry 需要附加文件或信息以处理<br>您的申请。   | 登陆 Lendistry 门户网站,上传所有所需的新文件或信息。在完成此步骤之前,<br>您的申请不予处理。                                                                                                    |
| 进入申请最低资格审核流程                     | 您的申请和文件已被处理。您的申请已进入资格审核流程。                  | 您无需采取其他行动。Lendistry 将在确认您是否符合援助资格后与您联系。                                                                                                    |
| 您的申请不满足本计划的最低资格要求。               | 您的申请不满足该计划的最低资格要求,不会考虑授予拨<br>款。             | 如果您不符合本援助计划资格,您将收到电子邮件通知。如果您的网页申请表格<br>或您所提供的申请文件有误,请在收到本邮电子邮件后五(5)个工作日内联系我<br>们的客户服务中心。请注意,这并不意味着您的不符合资格状态一定会得以改变。<br>为进一步验证您的申请,您可能需要提供附加文件和信息。如果 Lendistry 在此<br>期限内未收到您的回复,您的不符合资格状态将被确认,您的申请将终止。 |
| 您的申请满足该计划的最低资格要求,<br>将进入下一步验证流程。 | 您的申请满足该计划的最低资格要求,将进入验证流程以<br>确定是否批准或拒绝向您拨款。 | 您无需采取其他行动。Lendistry 仅会在需要附加信息或文件时与您联系。                                                                                                    |

申请状态

| 状态                             | 具体含义                                                                                 | 申请人应采取的行动                                                                                                    |
|--------------------------------|--------------------------------------------------------------------------------------|----------------------------------------------------------------------------------------------------|
| 为了使您的申请顺利进入验证流程,您<br>需要提供附加文件。 | 为了完整验证您的申请,您需要提供附加文件或信息。                                                             | 登陆 Lendistry 门户网站,上传所有所需的新文件或信息。在完成此步骤之前,<br>您的申请不予验证。                                                                                                    |
| 申请被拒                           | 您的拨款申请被拒                                                                             | 如果您的拨款申请被拒,您将收到电子邮件通知。如果您认为申请被拒这一结果<br>有误,请在收到本邮电子邮件后五(5)个工作日内联系我们的客户服务中心。请<br>注意,这并不意味着您的不符合资格状态一定会得以改变。为进一步验证您的申<br>请,您可能需要提供附加文件和信息。如果 Lendistry 在此期限内未收到您的回<br>复,您的被拒状态将被确认,您的申请将终止。 |
| 申请获批                           | 您的拨款申请已获得批准。                                                                         | Lendistry 门户网站将以 DocuSign 文件形式提供《补助支付协定》与 W-9 表格。<br>请登录并按照 DocuSign 中的说明在两份文件上签姓名的首字母、签名并注明日<br>期。                                                                                      |
| 申请获批,拨款文件待处理                   | Lendistry 门户网站已以 DocuSign 文件形式提供《补助支<br>付协定》与 W-9 表格。                                | 请登录 Lendistry 门户网站并按照 DocuSign 中的说明在两份文件上签姓名的首字母、签名并注明日期。重要提示:在完成此步骤之前,您的拨款不予发放。                                                                                                    |
| 拨款文件已收到                        | Lendistry 已收到您完整签署的《补助支付协定》与 W-9<br>表格。您的银行信息将进入拨款前的最后验证流程。您将<br>通过自动清算所 (ACH) 收取拨款。 | 您无需采取其他行动。Lendistry 仅会在设置 ACH 以向您的银行账户转账并出现<br>问题时与您联系。                                                                                                    |
| 已拨款                            | 您符合条件的拨款已全部完成。                                                                       | 您无需采取其他行动。您的申请现已结束。                                                                                                    |